# Mikro K Hotspot Audit & Hardening

Presented by Michael Takeuchi

MikroTik User Meeting, 27 October 2017 – Yogyakarta (Indonesia)

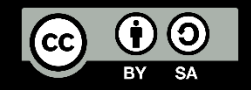

#### Little Things About Me

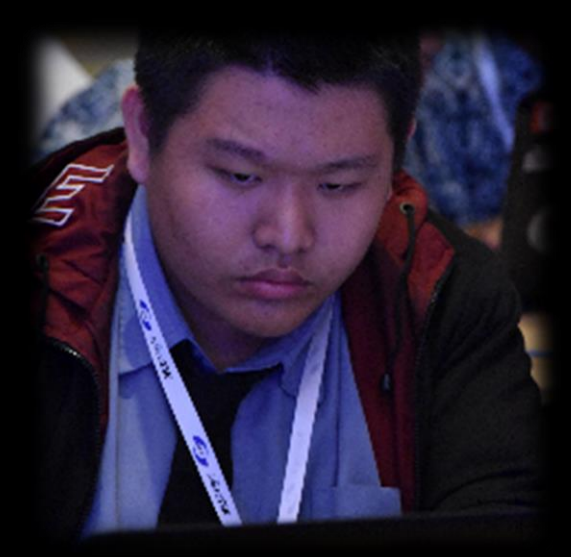

- MTCNA, MTCRE, MTCINE, MTCUME, MTCWE, MTCTCE, MTCIPv6E
- MikroTik Certified Consultant on mikrotik.com
- January 2017 June 2017 Work as Remote Network Engineer at Middle East
- July 2017 Now Work as Network Analyst at PT. Maxindo Mitra Solusi

https://www.linkedin.com/in/michael-takeuchi

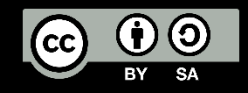

## Objective #NoOffense #Censored

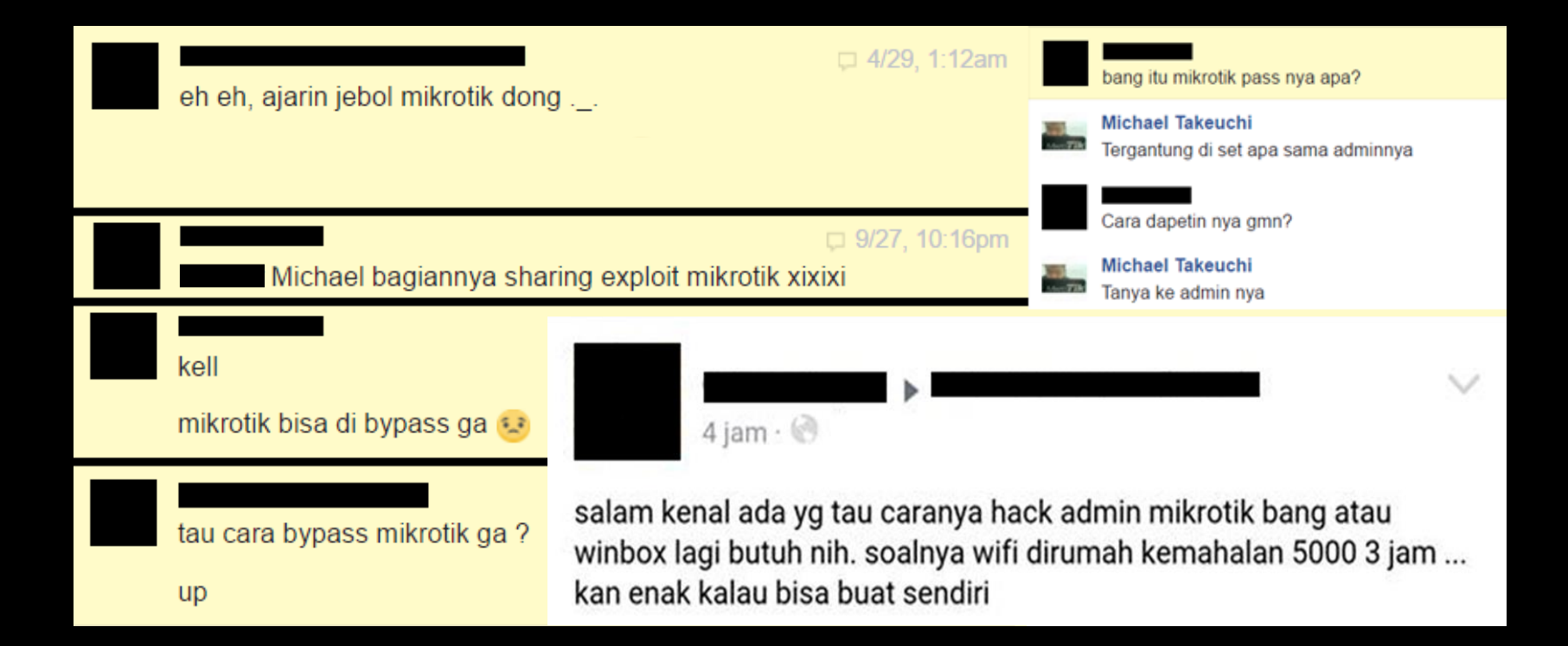

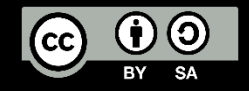

What We Need To Do?

- 1. Auditing your network
- 2. Harderning your network
- 3. Penetration Testing your network
- 4. Repeat
- Before we do that things, we need to know about Firewall & Network Security and how your system works

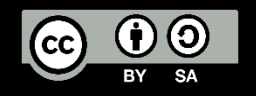

#### What is Firewall?

- In computing, a firewall is a network security system that monitors and controls the incoming and outgoing network traffic based on predetermined security rules. A firewall typically establishes a barrier between a trusted, secure internal network and another outside network, such as the Internet, that is assumed not to be secure or trusted.
- Wikipedia, https://en.wikipedia.org/wiki/Firewall\_(computing)

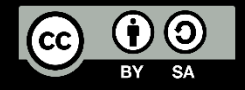

#### What is Firewall?

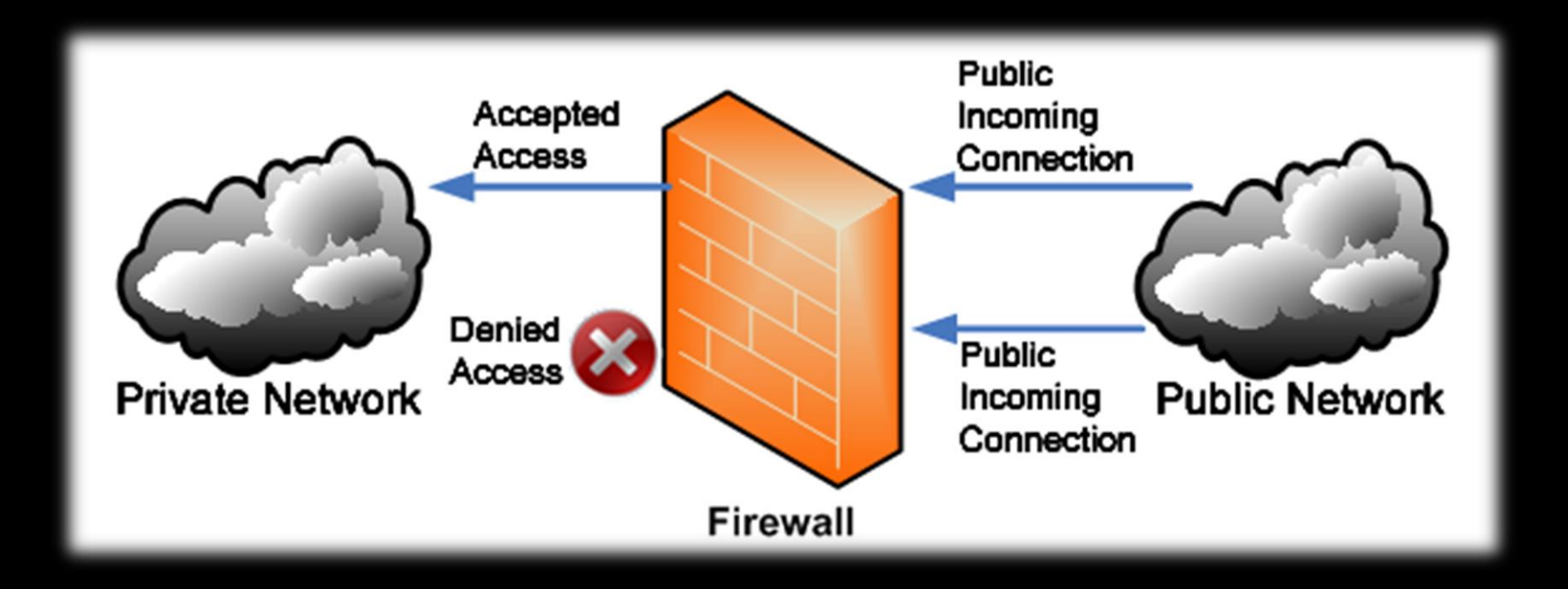

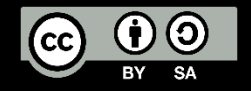

#### What is Network Security

- Network security consists of the policies and practices adopted to prevent and monitor unauthorized access, misuse, modification, or denial of a computer network and network-accessible resources. Network security involves the authorization of access to data in a network, which is controlled by the network administrator. Users choose or are assigned an ID and password or other authenticating information that allows them access to information and programs within their authority.
- Wikipedia, <a href="https://en.wikipedia.org/wiki/Network\_security">https://en.wikipedia.org/wiki/Network\_security</a>

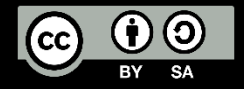

Before we go to hotspot, we need to audit our router Oopss sorry, I mean before doing a setup

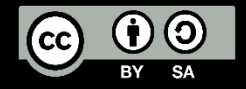

### MikroTik Router Login – User

| User List                                           |         |
|-----------------------------------------------------|---------|
| Users Groups SSH Keys SSH Private Keys Active Users |         |
| ➡ ━ ✔ ¥ 🗂 🍸 AAA                                     | Find    |
| Name 🛆 Group Allowed Address Last Logged In         |         |
| admin full                                          |         |
| New User                                            |         |
| Name: user1                                         | ОК      |
| Group: read                                         | Cancel  |
| Allowed Address:                                    | Apply   |
| Last Logged In:                                     | Disable |
| Password:                                           | Comment |
| Confirm Password:                                   | Сору    |
|                                                     | Remove  |
| enabled                                             |         |

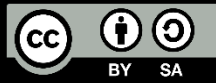

## MikroTik Router Login – Groups

| User List    |              |                       |                                                                         |  |
|--------------|--------------|-----------------------|-------------------------------------------------------------------------|--|
| Users Groups | SSH Keys     | SSH Private Keys      | Active Users                                                            |  |
| + - 2        | T            |                       |                                                                         |  |
| Name /       | Policies     |                       | Skin                                                                    |  |
| 👃 full       | local telnet | ssh ftp reboot read v | write policy test winbox password web sniff sensitive api romon default |  |
| 👃 read       | local telnet | ssh reboot read test  | st winbox password web sniff sensitive api romon default                |  |
| Å write      | local telnet | ssh reboot read write | ite test winbox password web sniff sensitive api romon default          |  |
| 2 žeme       |              |                       |                                                                         |  |
| 3 items      |              |                       |                                                                         |  |

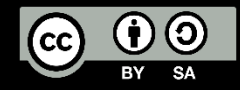

#### MikroTik Router Login – Active Users

| User List      |                      |                 |          |        |       | × |
|----------------|----------------------|-----------------|----------|--------|-------|---|
| Users Groups S | SH Keys SSH Private  | Keys Active Use | ers      |        |       |   |
| T              |                      |                 |          |        | Find  |   |
| Name 🛆         | At                   | From            | By RoMON | Via    | Group | - |
| 👃 admin        | Feb/27/2017 17:22:52 | 192.168.43.222  |          | winbox | full  |   |
| å read_user    | Feb/27/2017 17:28:27 | 192.168.43.222  |          | winbox | read  |   |
| 🝐 write_user   | Feb/27/2017 17:28:38 | 192.168.43.222  |          | winbox | write |   |
|                |                      |                 |          |        |       |   |
|                |                      |                 |          |        |       |   |
|                |                      |                 |          |        |       |   |
|                |                      |                 |          |        |       |   |
|                |                      |                 |          |        |       |   |

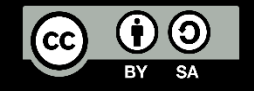

#### MikroTik Router Login Policies

- local policy that grants rights to log in locally via console
- telnet policy that grants rights to log in remotely via telnet
- ssh policy that grants rights to log in remotely via secure shell protocol
- web policy that grants rights to log in remotely via WebBox
- winbox policy that grants rights to log in remotely via WinBox
- password policy that grants rights to change the password
- api grants rights to access router via API.
- dude grants rights to log in to dude server.

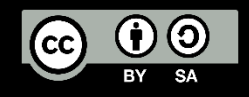

## MikroTik Router Config Policies

- ftp policy that grants full rights to log in remotely via FTP and to transfer files from and to the router.
- reboot policy that allows rebooting the router
- read policy that grants read access to the router's configuration. All console commands that do not alter router's configuration are allowed. write - policy that grants write access to the router's configuration, except for user management.
- policy grants user management rights. Should be used together with write policy.
- test policy that grants rights to run ping, traceroute, bandwidthtest, wireless scan, sniffer, snooper and other test commands
- sensitive to see sensitive information in the router
- sniff to use packet sniffer tool.
- romon accessing romon

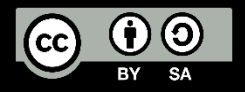

#### MikroTik Access Login Service

| IP | IP Service List |      |                |             |  |  |  |  |
|----|-----------------|------|----------------|-------------|--|--|--|--|
|    |                 |      |                |             |  |  |  |  |
|    | Name 🛆          | Port | Available From | Certificate |  |  |  |  |
|    | api             | 8728 |                |             |  |  |  |  |
|    | api-ssl         | 8729 |                | none        |  |  |  |  |
|    | ● ftp           | 21   |                |             |  |  |  |  |
|    | ⊜ ssh           | 22   |                |             |  |  |  |  |
|    | telnet          | 23   |                |             |  |  |  |  |
|    | winbox          | 8291 |                |             |  |  |  |  |
|    | www             | 80   |                |             |  |  |  |  |
| Х  | www-ssl         | 443  |                | none        |  |  |  |  |
|    |                 |      |                |             |  |  |  |  |
|    |                 |      |                |             |  |  |  |  |
|    |                 |      |                |             |  |  |  |  |
|    |                 |      |                |             |  |  |  |  |

#### 8 items

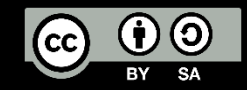

#### Port Service Change & Whitelist

- Activate Only What You Need & Don't Use Default Port
- Port: The port particular service listens on
- Available From: List of IPv4/IPv6 prefixes from which the service is accessible.

| IP   | Service List     |      |                |             |            |         |               |     |        |
|------|------------------|------|----------------|-------------|------------|---------|---------------|-----|--------|
| •    | · × 7            |      |                |             |            |         |               |     | Find   |
|      | Name 🛆           | Port | Available From | Certificate |            |         |               |     |        |
| Х    | api              | 8728 |                |             | IP Service | ⊲telnet | t>            |     |        |
| X    | api-ssl          | 8729 |                | none        |            |         |               |     |        |
| Х    | ● ftp            | 21   |                |             | 1          | Name:   | telnet        |     | ОК     |
|      | ssh              | 4444 | 172.16.30.60   |             |            | _       |               |     |        |
| Х    | telnet           | 2300 | 10.10.10.0/26  |             |            | Port:   | 2424          |     | Cancel |
|      | winbox           | 8291 |                |             | Available  | From    | 10 10 10 0/28 | _ ▲ | Arabi  |
| Х    | ♥ www            | 80   |                |             | Available  | riom.   | 10.10.10.0/20 |     | Арріу  |
| Х    | www-ssl          | 443  |                | none        |            |         |               |     |        |
|      |                  |      |                |             |            |         |               |     | Enable |
|      |                  |      |                |             | disabled   |         |               |     |        |
|      |                  |      |                |             |            |         |               |     |        |
|      |                  |      |                |             |            |         |               |     |        |
|      |                  |      |                |             |            |         |               |     |        |
|      |                  |      |                |             |            |         |               |     |        |
| 8 it | ems (1 selected) |      |                |             |            |         |               |     |        |

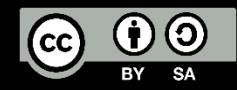

#### Login Comparison

| Service        | Encryption | Protocol | Port  | OSI Layer |
|----------------|------------|----------|-------|-----------|
| WinBox         | YES        | ТСР      | 8291  | Layer 3   |
| WebFig (HTTP)  | NO         | ТСР      | 80    | Layer 3   |
| WebFig (HTTPS) | YES        | ТСР      | 443   | Layer 3   |
| Telnet         | NO         | ТСР      | 23    | Layer 3   |
| MAC-Telnet     | YES        | UDP      | 20561 | Layer 2   |
| SSH            | YES        | ТСР      | 22    | Layer 3   |
| Serial Console | -          | -        | -     | Layer 1   |

\*From Wireshark

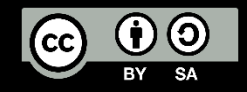

#### MikroTik Neighbor Discovery

| Neighbor List                  |            |             |          |          |                 |                |        |         |               |      |
|--------------------------------|------------|-------------|----------|----------|-----------------|----------------|--------|---------|---------------|------|
| Neighbors Discovery Interfaces |            |             |          |          |                 |                |        |         |               |      |
| 7                              |            |             |          |          |                 |                |        |         |               | Find |
| Interface                      | IP Address | MAC Address | Identity | Platform | Version         | / Board Name   | ∠ IPv6 | Age (s) | UPtime        |      |
| and the second second          |            | 1.000       | -        | MikroTik | 6.36 (stable)   | CCR1016-12G    | no     | 5       | 188d 20:54:02 | +    |
|                                |            |             |          | MikroTik | 6.36 (stable)   | CCR1016-12G    | no     | 30      | 223d 22:22:57 |      |
|                                |            |             |          | MikroTik | 6.37 (stable)   | CCR1016-12G    | no     | 1       | 88d 11:30:42  |      |
|                                |            |             |          | MikroTik | 6.37.3 (stable) | CCR1016-12G    | yes    | 2       | 19d 05:13:33  |      |
|                                |            |             |          | MikroTik | 6.37.3 (stable) | CCR1016-12G    | no     | 49      | 62d 12:30:28  |      |
|                                |            |             |          | MikroTik | 6.39.1 (stable) | CCR1016-12G    | no     | 26      | 132d 18:40:47 |      |
|                                |            |             |          | MikroTik | 6.39.1 (stable) | CCR1016-12G    | no     | 26      | 132d 18:40:47 |      |
|                                |            |             |          | MikroTik | 6.5             | CCR1036-12G-4S | yes    | 33      | 407d 00:22:39 |      |
|                                |            |             |          | MikroTik | 6.7             | CCR1036-12G-4S | yes    | 21      | 44d 17:07:31  |      |
|                                |            |             |          | MikroTik | 6.10            | CCR1036-12G-4S | yes    | 41      | 3d 17:48:19   |      |
|                                |            |             |          | MikroTik | 6.22            | CCR1036-12G-4S | yes    | 44      | 206d 07:02:53 |      |
|                                |            |             |          | MikroTik | 6.27            | CCR1036-12G-4S | no     | 32      | 4d 23:04:19   |      |
|                                |            |             |          | MikroTik | 6.33 (stable)   | CCR1036-12G-4S | no     | 43      | 176d 07:17:56 |      |
|                                |            |             |          | MikroTik | 6.33 (stable)   | CCR1036-12G-4S | no     | 43      | 176d 07:17:56 |      |
|                                |            |             |          | MikroTik | 6.33 (stable)   | CCR1036-12G-4S | yes    | 59      | 212d 17:53:20 |      |
|                                |            |             |          | MikroTik | 6.36 (stable)   | CCR1036-12G-4S | yes    | 57      | 10d 03:40:29  |      |
|                                |            |             |          | MikroTik | 6.38.7 (bugfix) | CCR1036-12G-4S | yes    | 35      | 1d 19:51:17   |      |
|                                |            |             |          | MikroTik | 6.39 (stable)   | CCR1036-12G-4S | no     | 19      | 44d 07:16:56  |      |
|                                |            |             |          | MikroTik | 6.39 (stable)   | CCR1036-12G-4S | no     | 25      | 156d 07:26:32 |      |
|                                |            |             |          | MikroTik | 6.39 (stable)   | CCR1036-12G-4S | no     | 25      | 156d 07:26:32 |      |
|                                |            |             |          | MikroTik | 6.39 (stable)   | CCR1036-12G-4S | no     | 25      | 156d 07:26:32 |      |
|                                |            |             |          | MikroTik | 6.39 (stable)   | CCR1036-12G-4S | no     | 25      | 156d 07:26:32 |      |
|                                |            |             |          | MikroTik | 6.39 (stable)   | CCR1036-12G-4S | no     | 25      | 156d 07:26:32 |      |
|                                |            |             |          | MikroTik | 6.39 (stable)   | CCR1036-12G-4S | no     | 25      | 156d 07:26:32 |      |
|                                |            |             |          | MikroTik | 6.39 (stable)   | CCR1036-12G-4S | no     | 25      | 156d 07:26:32 |      |
|                                |            |             |          | MikroTik | 6.39 (stable)   | CCR1036-12G-4S | no     | 25      | 156d 07:26:32 |      |
|                                |            |             |          | MikroTik | 6.39 (stable)   | CCR1036-12G-4S | no     | 19      | 44d 07:16:56  |      |
|                                |            |             |          | MikroTik | 6.39 (stable)   | CCR1036-12G-4S | no     | 25      | 156d 07:26:32 |      |
|                                |            |             |          | MikroTik | 6.39 (stable)   | CCR1036-12G-4S | no     | 25      | 156d 07:26:32 |      |
|                                |            |             |          | MikroTik | 6.39 (stable)   | CCR1036-12G-4S | no     | 25      | 156d 07:26:32 |      |
|                                |            |             |          | MikroTik | 6.39 (stable)   | CCR1036-12G-4S | no     | 25      | 156d 07:26:32 |      |
|                                |            |             |          | MikroTik | 6.39 (stable)   | CCR1036-12G-4S | no     | 25      | 156d 07:26:32 |      |
|                                |            |             |          | MikroTik | 6.39 (stable)   | CCR1036-12G-4S | no     | 42      | 156d 17:04:16 |      |
|                                |            |             |          | MikroTik | 6.39 (stable)   | CCR1036-12G-4S | no     | 25      | 156d 07:26:32 |      |
|                                |            |             |          | MikroTik | 6.39 (stable)   | CCR1036-12G-4S | no     | 25      | 156d 07:26:32 |      |
|                                |            |             |          | MikroTik | 6.39 (stable)   | CCR1036-12G-4S | no     | 25      | 156d 07:26:32 |      |
|                                |            |             |          | MikroTik | 6.35.4 (stable) | CCR1036-8G-2S+ | yes    | 6       | 112d 17:45:16 |      |
|                                |            |             |          | MikroTik | 6.40.4 (stable) | CCR1036-8G-2S+ | yes    | 59      | 19:56:30      |      |
|                                |            |             |          | MikroTik | 6.38.5 (stable) | CCR1072-1G-8S+ | yes    | 54      | 11d 12:04:35  | +    |

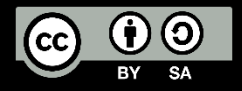

MikroTik Neighbor Discovery

 Turn off neighbor discovery or your router will discovered by your neighbor and on winbox, it's good for being undetected <sup>(C)</sup>

| Neighbor Lis | t                    |   |
|--------------|----------------------|---|
| Neighbors    | Discovery Interfaces | ; |
|              | T                    |   |
| Interface    | Δ.                   |   |
| 🛛 🛕 ether 1  |                      |   |
| 🛛 🛓 ether2   |                      |   |
|              |                      |   |

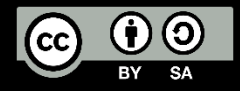

#### MikroTik MAC-Server

C WinR

#### • Turn off MAC-Server for Prevent Layer 2 Communication

| 룢 Queues          |                | MAC Server                                    |         | MAC Server                          |                 |
|-------------------|----------------|-----------------------------------------------|---------|-------------------------------------|-----------------|
| 📄 Files           | BTest Server   | Telnet Interfaces WinBox Interfaces Active Se | ssions  | Telnet Interfaces WinBox Interfaces | Active Sessions |
| E Log             | Bandwidth Test | MAC Ping Server                               | Find    |                                     | Find            |
| 🥵 Radius          | Email          |                                               |         |                                     |                 |
| 🄀 Tools 🗈 🗈       | Flood Ping     | Interface A                                   | <b></b> |                                     |                 |
| New Terminal      | Graphing       |                                               |         |                                     |                 |
| LCD               | IP Scan        | MAC Ping Server                               |         |                                     |                 |
| le Partition      | MAC Server     | MAC Ping Server Enabled OK                    |         |                                     |                 |
| 🗋 Make Supout.rif | Netwatch       | Cancel                                        |         |                                     |                 |
| Manual            | Packet Sniffer |                                               |         |                                     |                 |
| New WinBox        | Ping           | Apply                                         |         |                                     |                 |
| 📕 Exit            | Ping Speed     |                                               |         |                                     |                 |
|                   | Profile        |                                               |         |                                     |                 |
|                   | RoMON          |                                               |         |                                     |                 |
|                   | SMS            |                                               |         |                                     |                 |
|                   | Telnet         | 1 #                                           |         | 1 2000                              |                 |
|                   | Torch          | 1 nem                                         |         |                                     |                 |

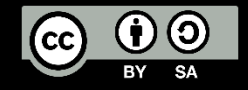

Turn off Router Public Services

- Besides SSH, Telnet, WinBox, API, FTP, WWW. Router also have commonly public services like:
  - Recursive DNS Server
    - You must disable this services before you got DNS Amplification attack, more about DNS Amplification is available from MUM Indonesia 2014: Filtering DNS Amplification <u>https://www.youtube.com/watch?v=wd0LQcJ1j-c&t=80s</u>
  - Web Proxy
    - You must disable this services before someone use this services to use your internet connection, for the example i have IIX connection 10Gbps <u>only</u> and You have 1Gbps to International and 10Gbps to IIX, I can do web proxy to you (without authentication) and i can enjoy your High Speed International Connection <sup>(2)</sup>

#### Bandwidth Test Server

• Bandwidth Test Server is a feature to allow anyone to test how much their throughput and generate <u>real</u> traffic to the server

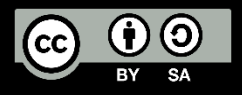

#### Turn off Router Vulnerable Public Services

| DNS Settings                  |                       |           |          |
|-------------------------------|-----------------------|-----------|----------|
| Servers:                      | 192.168.88.1          | <b>\$</b> | ОК       |
| Dynamic Servers:              |                       |           | Cancel   |
|                               | Allow Remote Requests |           | Apply    |
| Max UDP Packet Size:          | 4096                  |           | Static   |
| Query Server Timeout:         | 2.000                 | s         | Cache    |
| Query Total Timeout:          | 10.000                | s         |          |
| Max. Concurrent Queries:      | 100                   |           |          |
| Max. Concurrent TCP Sessions: | 20                    |           |          |
| Cache Size:                   | 2048                  | КiВ       |          |
| Cache Max TTL:                | 7d 00:00:00           |           |          |
| Cache Used:                   | 70 KiB                |           |          |
|                               |                       |           |          |
| BTest Server Settings         |                       | [         |          |
|                               | Enabled               | ОК        |          |
|                               | Authenticate          | Cano      |          |
| Allocate UDP Ports From:      | 2000                  |           | <u> </u> |
| Max Sessions:                 | 100                   | Appl      | y        |
|                               |                       | Sessio    | ns       |

| Web Proxy | y Setting: | s            |           |               |   |     |                |
|-----------|------------|--------------|-----------|---------------|---|-----|----------------|
| General   | Status     | Lookups      | Inserts   | Refreshes     |   |     | ОК             |
|           |            |              | Enabled   | J             |   |     | Cancel         |
|           | Src. /     | Address: (   | 0.0.0.0   |               |   | \$  | Apply          |
|           |            | Port: 8      | 080       |               |   | ]≑  | Clear Cache    |
|           |            | L            | Anonym    | lous          |   |     | Reset HTML     |
|           | Parer      | nt Proxy:    |           |               |   | ] • | Access         |
| P         | arent Pro  | oxy Port:    |           |               |   | ] • | Cache          |
| Cac       | he Admir   | nistrator: v | vebmaster | r             |   |     | Direct         |
| I         | Max. Cad   | he Size: n   | ione      |               | ∓ | КіВ | Connections    |
| Max Ca    | iche Obje  | ect Size: 2  | 2048      |               |   | КіВ | Cache Contents |
|           |            |              | Cache (   | On Disk       |   |     |                |
| Max. Cli  | ent Conn   | ections:     | 600       |               |   |     |                |
| Max. Ser  | ver Conn   | ections:     | 600       |               |   |     |                |
|           | Max Free   | sh Time: 🛛   | d 00:00:0 | 00            |   |     |                |
|           |            |              | Serialize | e Connection: | s |     |                |
|           |            |              | Always    | From Cache    |   |     |                |
| Cache     | Hit DSCF   | P (TOS): 4   | ļ         |               |   |     |                |
|           | Cach       | he Path: v   | veb-proxy |               |   | Ŧ   |                |
| stopped   |            |              |           |               |   |     |                |

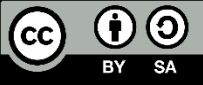

#### Protect The Physical

• Turn off the LCD

| LCD                |                                   |                   |
|--------------------|-----------------------------------|-------------------|
|                    | Enabled                           | ОК                |
|                    | Touchscreen                       | Cancel            |
| Backlight Timeout: | 00:30:00                          | Apply             |
|                    | Read Only Mode                    | Recalibrate       |
| Default Screen:    | main menu Ŧ                       | Backlight         |
| Time Interval:     | min <b>Ŧ</b>                      | Screens           |
| Color Scheme:      | C dark C light                    | Interfaces        |
|                    | Flip Screen                       | Pin               |
| Color Scheme:      | ⊂ dark ເເ⊂ light<br>□ Flip Screen | Interfaces<br>Pin |

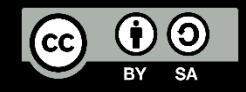

#### Protect The Physical

## Protected bootloader

https://wiki.mikrotik.com/wiki/Manual:RouterBOARD\_setting s#Protected\_bootloader

• **EXTREMELY DANGEROUS**, will disabled reset button & netinstall. If you forget the RouterOS password, the only option is to perform a complete **reformat** of both NAND and RAM with the following method, but you have to know the reset button hold time in seconds.

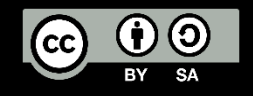

#### Protect The Physical

#### • Power Redundancy

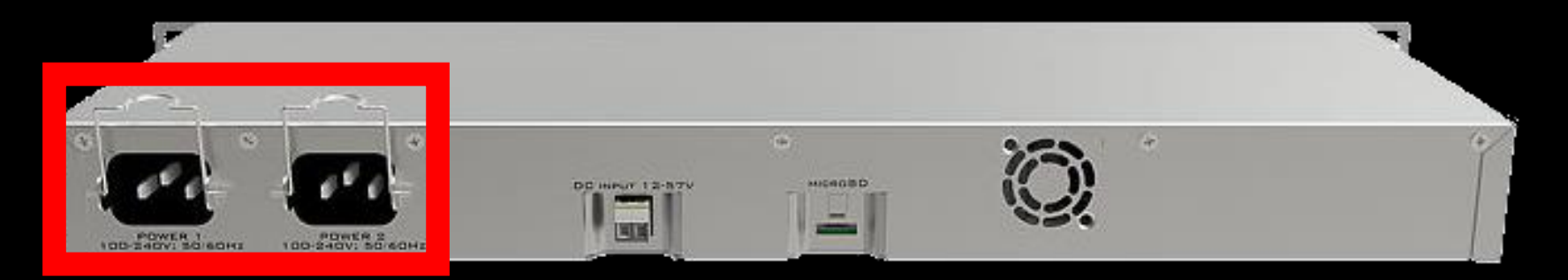

• Disable idle interface(s), reserve the one that you are planning to use when doing on-site maintenance

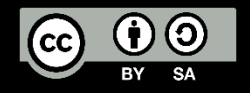

#### Other Things To Do

- 1. Prevent Your Router from DDoS/DOS Attack
- 2. Prevent Your Router from Bruteforce Attack
- 3. Create Port Knocking
- 4. Create HoneyPot

http://mum.mikrotik.com/presentations/US17/presentation 4304 1496050983.pdf

(DDOS Attacks and MikroTik by Dennis Burgess)

http://mum.mikrotik.com/presentations/ID16/presentation\_3549\_1484646663.pdf

(Prevention Bruteforce MikroTik by Fajar Amanullah Zaky)

http://mum.mikrotik.com/presentations/ID16/presentation\_3655\_1476604698.pdf

(Fools your enemy with MikroTik by Didiet Kusumadihardja)

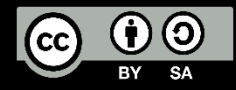

Are we done? I don't know © hackers always have an unexpected things But, let's continue to hotspot

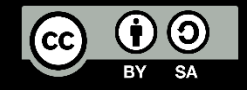

#### MikroTik Hotspot

The MikroTik HotSpot Gateway provides authentication for clients before access to public networks .

- HotSpot Gateway features:
- 1. different authentication methods of clients using local client database on the router, or remote RADIUS server
- 2. users accounting in local database on the router, or on remote RADIUS server
- 3. walled-garden system, access to some web pages without authorization
- 4. login page modification, where you can put information about the company
- 5. automatic and transparent change any IP address of a client to a valid address

https://wiki.mikrotik.com/wiki/Manual:IP/Hotspot

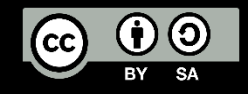

#### How MikroTik Hotspot Works?

- 1. User try to open browser
- 2. User try to open website
- 3. If the ip or mac not listed in cookies and ip binding or walled-garden the user will be redirected to miktotik hotspot login page
- 4. User doing authentication
- 5. If match with database on local router or RADIUS
  - Then
    - Authenticated (Logged in)
  - Else
    - Prohibited

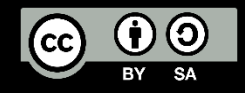

#### MikroTik Hotspot Component

- 1. Firewall Filter
- 2. Firewall NAT
- 3. Firewall Mangle
- 4. DHCP Server + IP Pool
- 5. Proxy Server
- 6. DNS Server
- 7. Queue

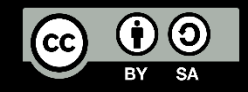

#### Next to MikroTik Hotspot Security

- Let's Talk About MikroTik HotSpot Login Security !
- What Do We Need To Know To Securing It?

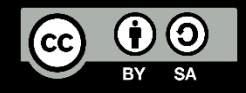

## If you know the enemy and know yourself you need not fear the results of a hundred battles

- Sun Tzu

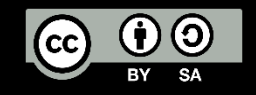

#### MikroTik Hotspot Authentication Method

- MAC Cookie
- HTTP CHAP
- HTTP PAP
- Cookie
- HTTPS
- MAC
- Trial

| Hotspot Server Profile <h< th=""><th>isprof1&gt;</th><th></th><th></th></h<> | isprof1>                       |   |        |
|------------------------------------------------------------------------------|--------------------------------|---|--------|
| General Login RAD                                                            | IUS                            |   | ОК     |
| Login By:                                                                    | MAC Cookie                     |   | Cancel |
|                                                                              | HTTP CHAP HTTPS HTTP PAP Trial |   | Apply  |
|                                                                              | MAC Cookie                     |   | Сору   |
| MAC Auth. Mode:                                                              | MAC as usemame                 | Ŧ | Remove |
| MAC Auth. Password:                                                          |                                |   | Hemove |
| HTTP Cookie Lifetime:                                                        | 3d 00:00:00                    |   |        |
| SSL Certificate:                                                             | none                           | Ŧ |        |
|                                                                              | Split User Domain              |   |        |
| Trial Uptime Limit:                                                          | 00:30:00                       |   |        |
| Trial Uptime Reset:                                                          | 1d 00:00:00                    |   |        |
| Trial User Profile:                                                          | default                        | Ŧ |        |
|                                                                              |                                |   |        |
| default                                                                      |                                |   |        |

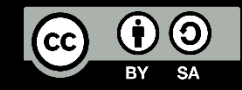

#### Password Authentication Protocol (PAP)

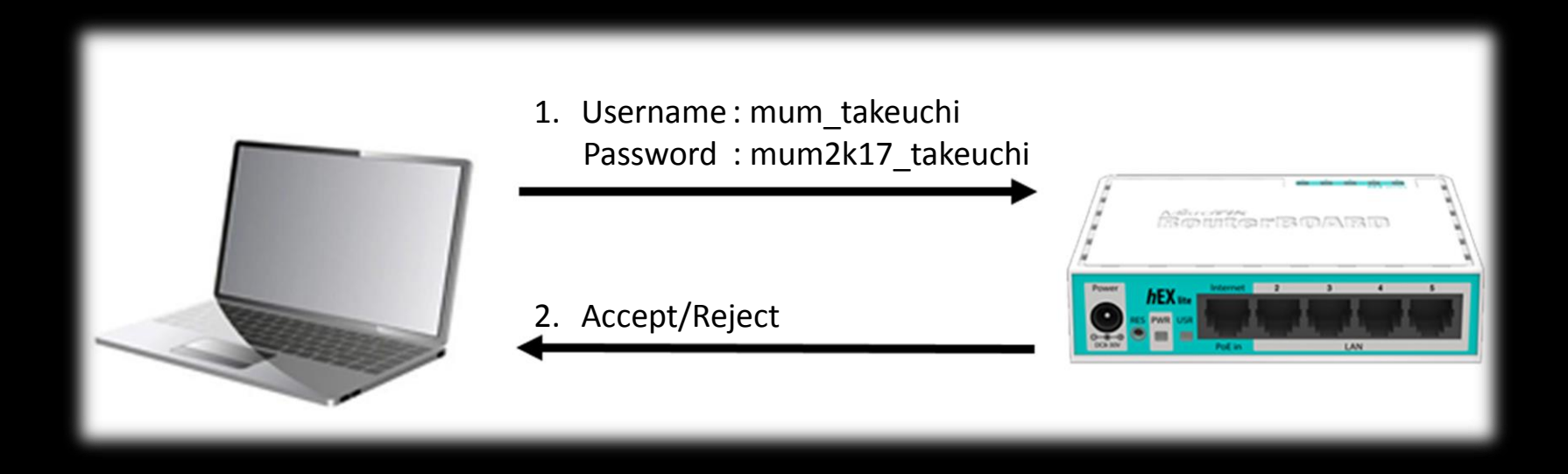

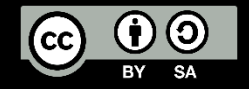

### Challenge Authentication Handshake Protocol (CHAP)

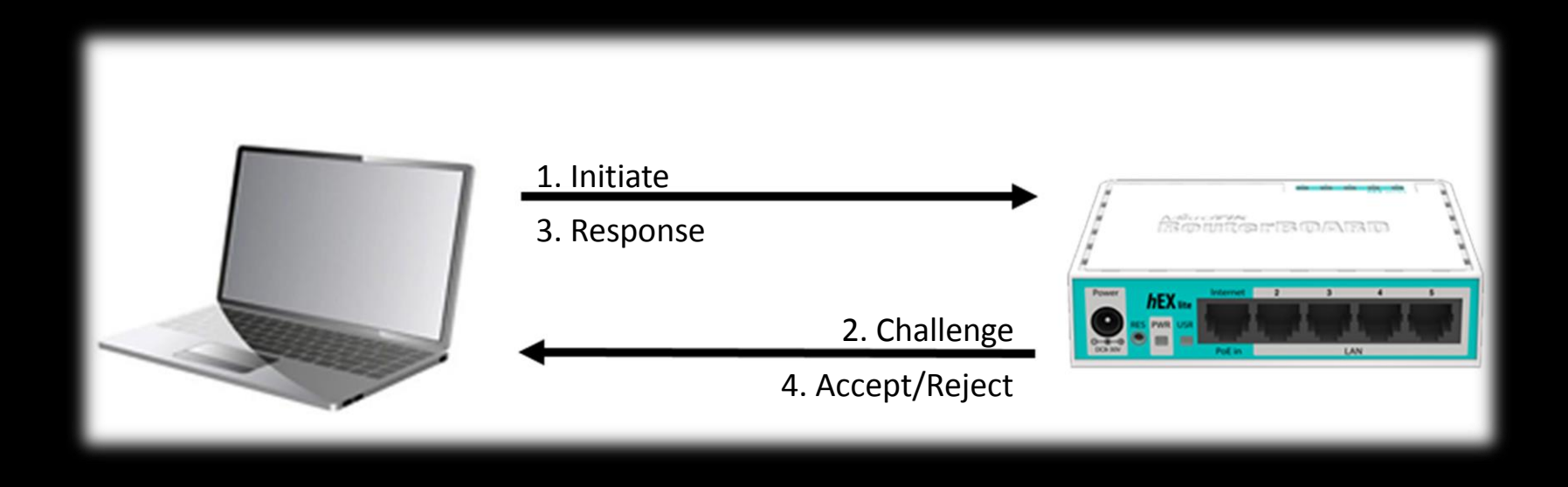

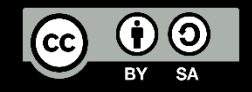

#### HyperText Transfer Protocol Secure (HTTPS)

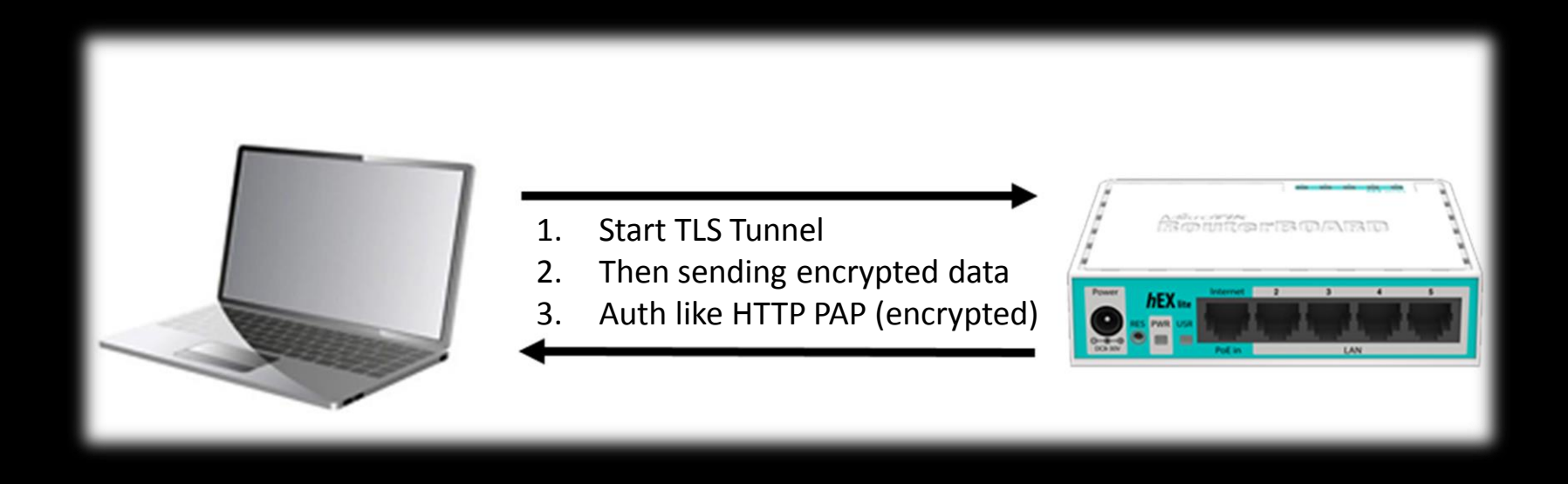

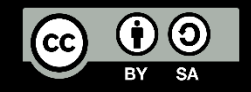

### HTTP Cookie (First Time Login)

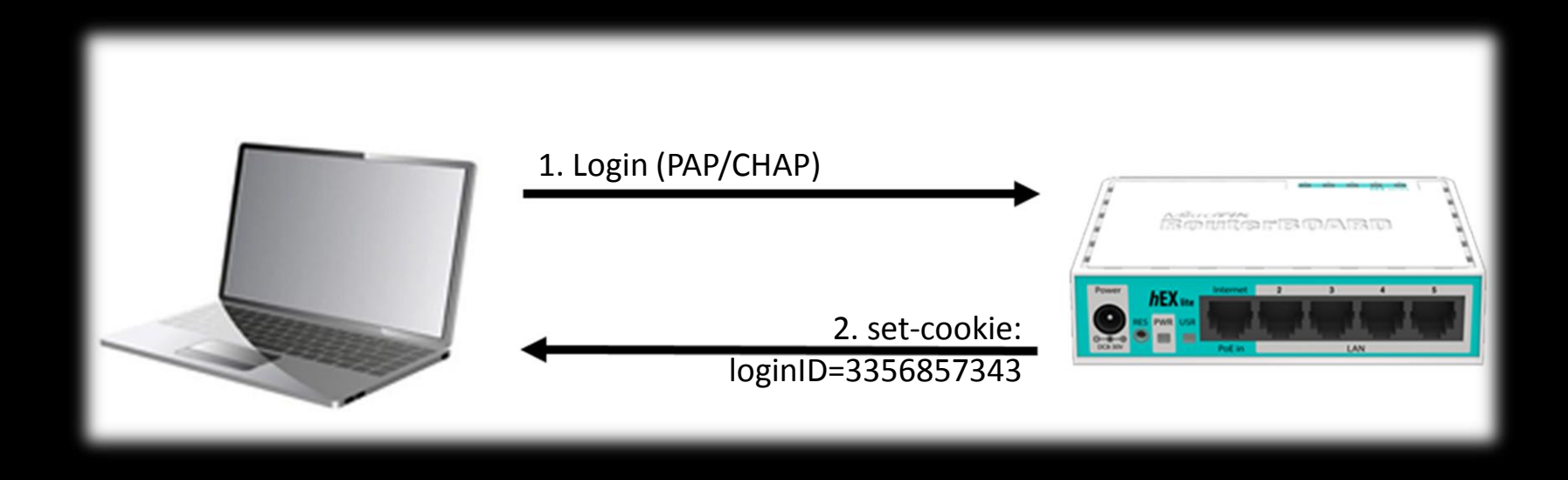

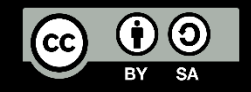

## HTTP Cookie (Login Again)

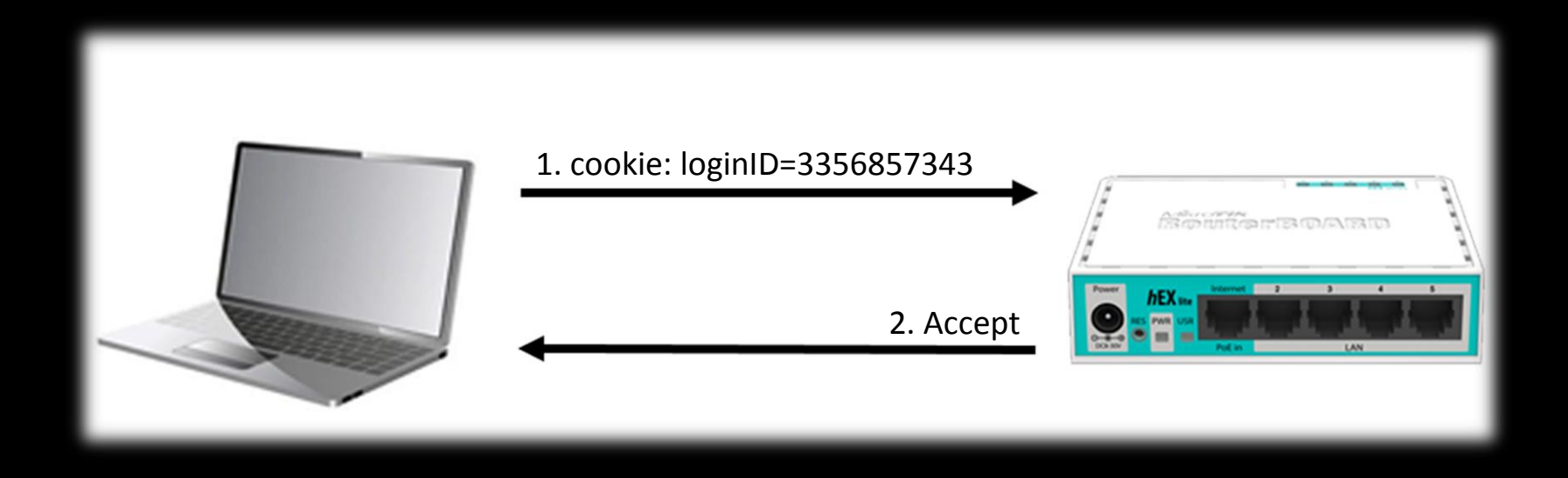

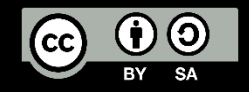

#### MAC Cookie (First Login)

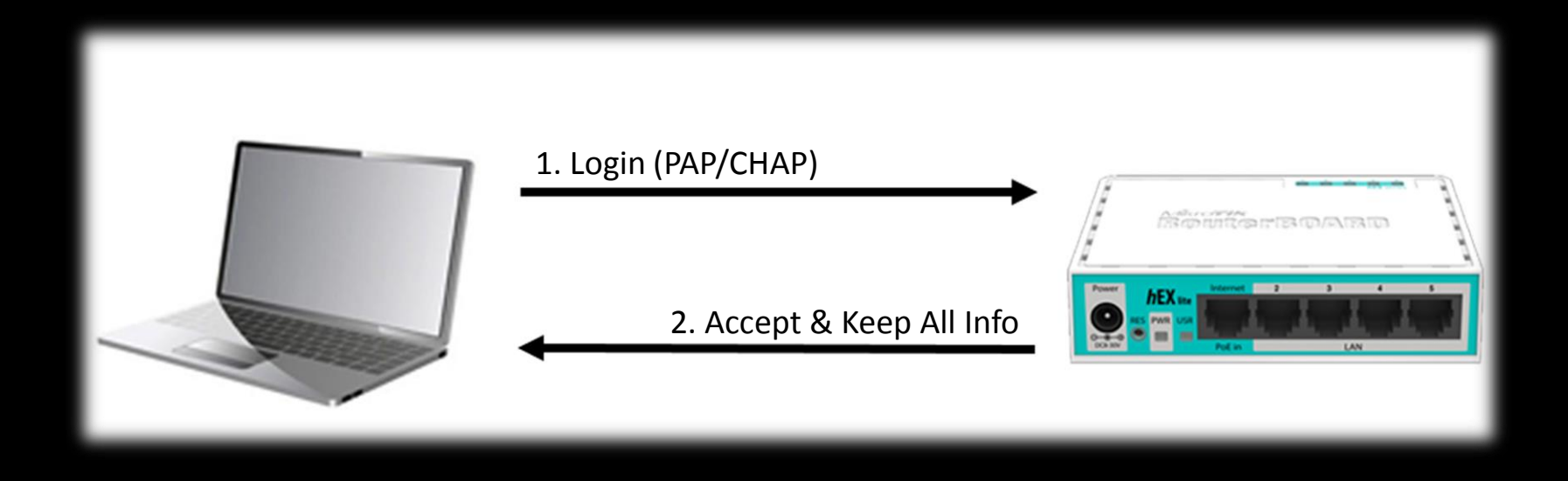

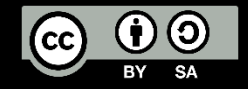

## MAC Cookie (Login Again)

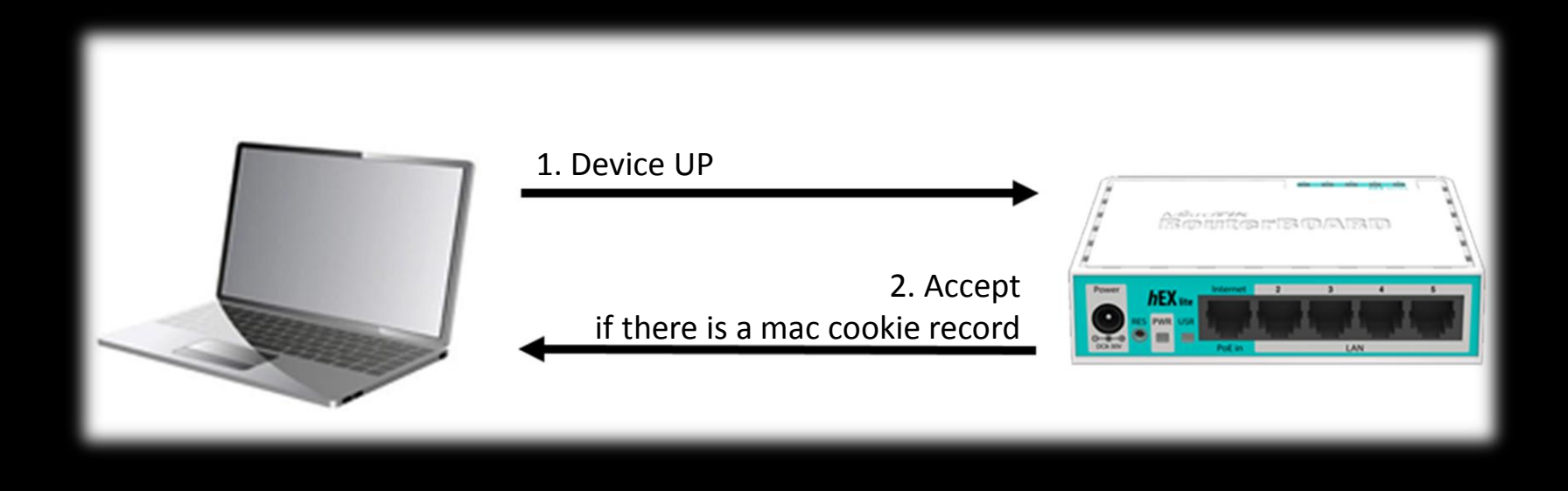

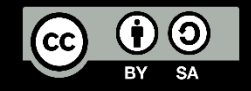

#### MAC

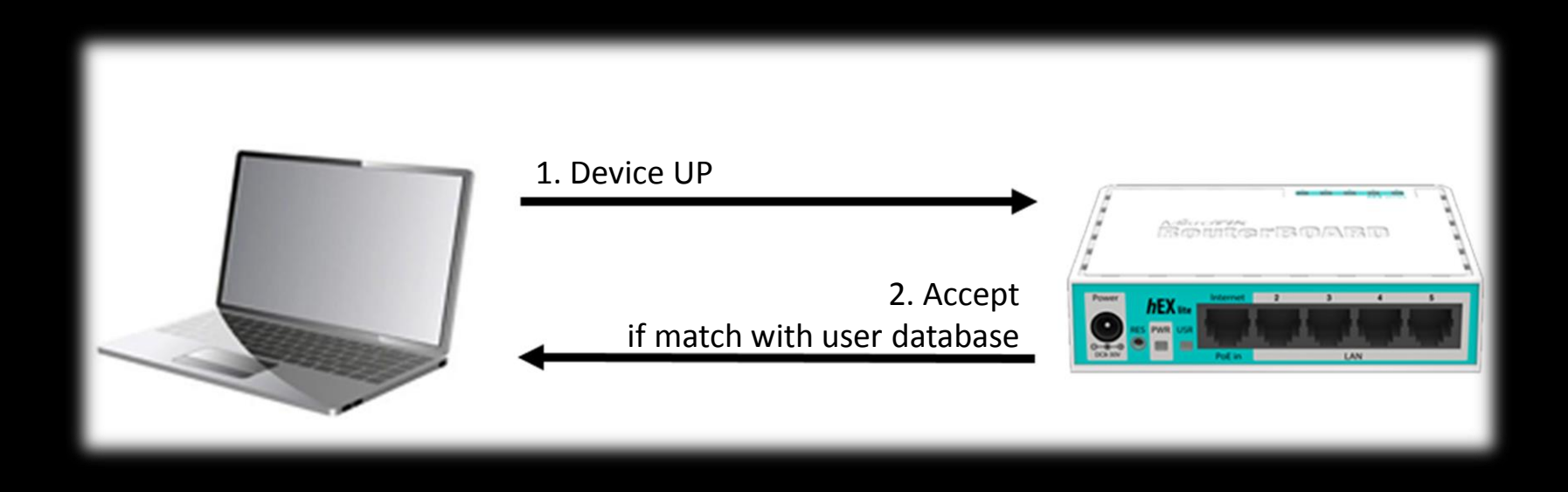

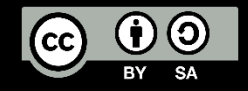

#### Trial

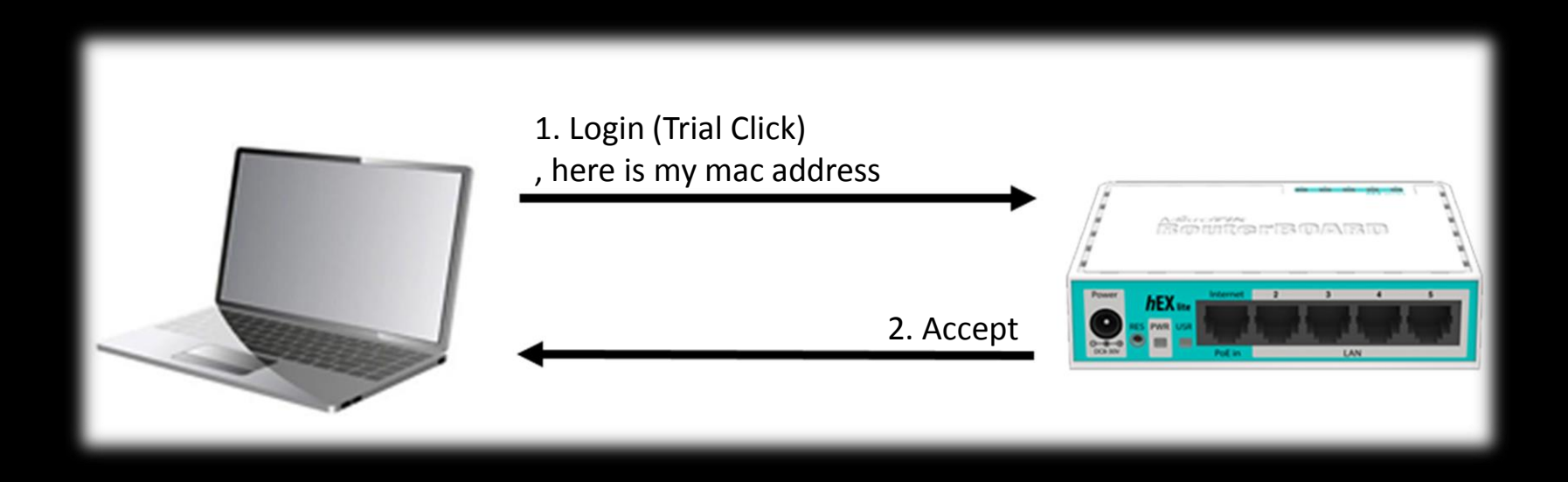

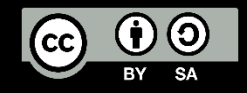

#### MikroTik Router & Hotspot Audit

- 1. See how hard your username & password to guess
- 2. Always use secure protocol to login
- 3. Who can access your router?
- 4. See your router services
- 5. We need neighbor discovery?
- 6. We need MAC-Server?
- 7. What authentication method we need to set?

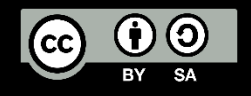

#### MikroTik Router & Hotspot Hardening

- 1. Use Unexpected User Login Name
- 2. Do Not Use Default Port on Router
- 3. Use HTTP CHAP or HTTPS for Hotspot
- 4. Turn Off Neighbor Discovery for Router
- 5. Uncheck MAC, HTTP Cookie & Trial for Hotspot
- 6. Drop DDoS & Brute Force (Using Connection Limit) for Router
- 7. Use BGP Blackhole on Edge/Border Router for DDoS/DOS Mitigation

http://wiki.mikrotik.com/wiki/DDoS\_Detection\_and\_Blocking http://wiki.mikrotik.com/wiki/DoS\_attack\_protection

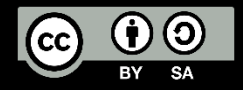

#### Common Penetration Test Step

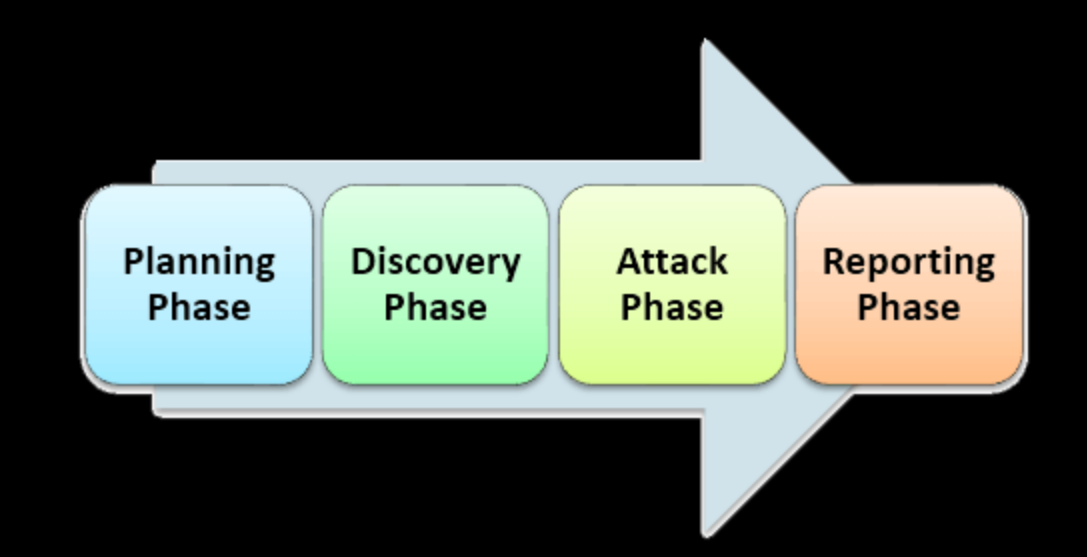

#### in RouterOS can be like : on the next slide

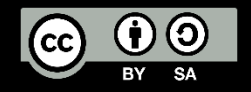

#### MikroTik Router & Hotspot Penetration Test Step

- Information Gathering (neighbor discovery is also powerful <sup>(2)</sup>)
- 2. Try default router login information
- 3. See your neighbor
- 4. Try to be your authenticated neighbor by using :
  - 1. Hotspot MAC Clone (can use TMAC & macchanger)
  - 2. Login Information Sniffing (can use wireshark)
  - 3. Cookie Stealing (can use wireshark)
- 5. Brute Force (can use brutus)

Don't forget to make a documentation for report 😊

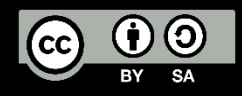

#### MikroTik Hotspot Auth. Packet (HTTP PAP)

| 🔏 *Wireless Network Cor                | nection                                      | INCOME NO VER                          | -         | CHARLEN COLUMN AND ADDRESS AND ADDRESS ADDRESS |                               |
|----------------------------------------|----------------------------------------------|----------------------------------------|-----------|----------------------------------------------------------------------------------------------------|-------------------------------|
| File Edit View Go                      | Capture Analyze Sta                          | tistics Telephony Wireless             | Tools H   | Help                                                                                                    |                               |
| 🦼 📕 🙋 💿 🔝 🛅                            | 🕅 🖸 🤇 🗢 🖻                                    | i 🖗 👲 🥃 🗐 🔍 Q (                        | Q 🎹       |                                                                                                    |                               |
| http.request                           |                                              |                                        |           |                                                                                                    | Expression                    |
| No. Time                               | Source                                       | Destination                            | Protocol  | Length Info                                                                                                    |                               |
| 11 0.246133                            | 192.168.1.13                                 | 239.255.255.250                        | SSDP      | 215 M-SEARCH * HTTP/1.1                                                                                                    |                               |
| 18 1.247107                            | 192.168.1.13                                 | 239.255.255.250                        | SSDP      | 215 M-SEARCH * HTTP/1.1                                                                                                    |                               |
| 37 6.266893<br>58 7 337385             | 192.168.1.13                                 | 192.168.1.1                            | нттр      | 546 GET /Jogout2 HTTP/1.1                                                                                                    |                               |
| 62 7.891656                            | 192.168.1.13                                 | 192.168.1.1                            | HTTP      | 521 GET /login? HTTP/1.1                                                                                                    |                               |
| 66 7.920377                            | 192.168.1.13                                 | 192.168.1.1                            | HTTP      | 456 GET /img/logobottom.png HTTP/1.1                                                                                                    |                               |
| usern                                  | ame=n                                        | um_tal                                 | (el       | uchi&password=mum2k17                                                                                                    | takeuchi                      |
| Wireshark · Follow HT                  | TP Stream (tcp.stream eq.)                   | 14) · wireshark F01F2DA3-04A7          | 498C-A204 | 4-23E50A7EB446 20170815212143 a05540                                                                                                    |                               |
|                                        |                                              |                                        |           |                                                                                                    |                               |
| POST /login HTTP/                      | 1.1                                          |                                        |           |                                                                                                    | <u>^</u>                      |
| Connection: keep-                      | eucni.id<br>alive                            |                                        |           |                                                                                                    |                               |
| Content-Length: 6                      | 3                                            |                                        |           |                                                                                                    |                               |
| Cache-Control: ma                      | x-age=0<br>tapot takouchi id                 |                                        |           |                                                                                                    |                               |
| Upgrade-Insecure-                      | Requests: 1                                  |                                        |           |                                                                                                    |                               |
| User-Agent: Mozil                      | la/5.0 (Windows NT 6                         | .1; Win64; x64) AppleWeb               | Kit/537.  | 36 (KHTML, like Gecko) Chrome/60.0.3112.90 Safari/537.36                                                                                                    |                               |
| Content-Type: app<br>Accept: text/html | lication/x-www-form-<br>.application/xhtml+x | urlencoded<br>ml.application/xml:g=0.9 | .image/w  | ebp.image/appg.*/*:o=0.8                                                                                                    |                               |
| Referer: http://h                      | otspot.takeuchi.id/l                         | ogin?                                  | ,         |                                                                                                    |                               |
| Accept-Encoding:                       | gzip, deflate<br>id_TD_iduc=0_8_op_US        | 10-0 6 opto-0 4 moto-0 2               |           |                                                                                                    |                               |
| Accept-Language.                       | 10-10,10,4-0.0,81-03                         | ,q-0.0,en,q-0.4,ms,q-0.2               |           |                                                                                                    |                               |
| dst=&popup=true&u                      | <pre>sername=mum_takeuchi</pre>              | &password=mum2k17_takeuc               | hiHTTP/1  | .1 200 OK                                                                                                    | <b>T</b>                      |
| 2 client pkt(s), 2 server pkt(s),      | 3 turn(s),                                   |                                        |           |                                                                                                    |                               |
| Entire conversation (478               | 1 bytes)                                     | <b>▼</b>                               |           |                                                                                                    | Show and save data as ASCII 🔻 |
| Find:                                  |                                              |                                        |           |                                                                                                    | Find Next                     |
|                                        |                                              |                                        |           | Filter Out This Stream Print Save as                                                                                                    | Back Close Help               |
|                                        |                                              |                                        |           |                                                                                                    | d                             |

#### username=mum\_takeuchi&password=mum2k17\_takeuchi

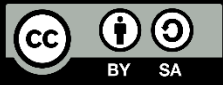

#### MikroTik Hotspot Auth. Packet (HTTP CHAP)

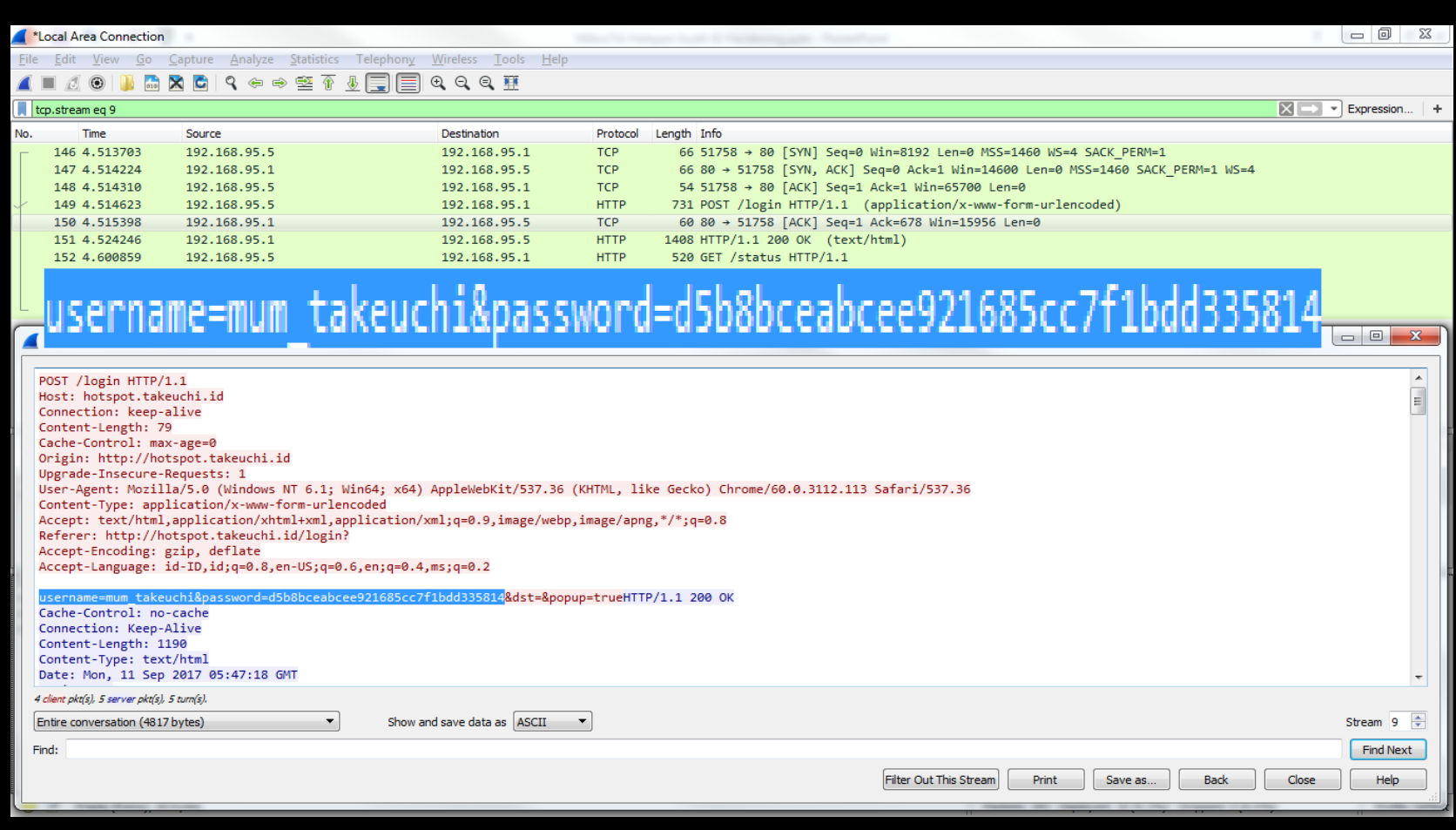

#### username=mum\_takeuchi&password=d5b8bceabcee921685cc7f1bdd335814

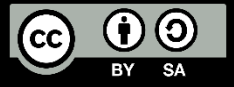

#### MikroTik Hotspot Auth. Packet (HTTP CHAP)

| Decrypt!<br>Results                                                                                   |
|----------------------------------------------------------------------------------------------------|
| Md5 Hash: d5b8bceabcee921685cc7f1bdd335814<br>A decryption for this hash wasn't found in our database |
| All Rights Reserved.                                                                                  |
| https://www.md5decrypter.com                                                                          |

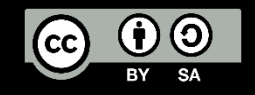

### MikroTik Hotspot Auth. Packet (HTTP CHAP)

| Decrypt (search for a match):                                                                                      |                                  |  |  |  |  |  |
|----------------------------------------------------------------------------------------------------|----------------------------------|--|--|--|--|--|
| Hash String                                                                                                    | d5b8bceabcee921685cc7f1bdd335814 |  |  |  |  |  |
|                                                                                                    | Enable mass-decrypt mode         |  |  |  |  |  |
| Reverse decryption is failed. No match found. Try to search via "by all hash types" option. or try later. Sorry :( |                                  |  |  |  |  |  |
| Decode!                                                                                                    |                                  |  |  |  |  |  |

https://md5hashing.net/hash/md5/

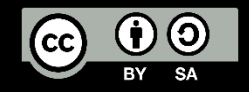

#### MikroTik Hotspot Auth. Packet (HTTPS)

| *Local Area Connection                                           |                                             |                                                                           | 3    |
|------------------------------------------------------------------|---------------------------------------------|---------------------------------------------------------------------------|------|
| <u>File Edit View Go Capture Analyze Statistics Telephony</u>    | <u>W</u> ireless <u>T</u> ools <u>H</u> elp |                                                                           |      |
| 🚄 🔳 🖉 🛞 🕌 🗙 🖬 😫 🔍 😔 🗮 🚺                                          | 0.0.0.1                                     |                                                                           |      |
| ssi                                                              |                                             | Expression                                                                | +    |
| No. Time Source                                                  | Destination                                 | Protocol Length Info                                                      |      |
| 46 2.278004 192.168.95.5                                         | 192.168.95.1                                | TLSv1.2 571 Client Hello                                                  |      |
| 48 2.283635 192.168.95.1                                         | 192.168.95.5                                | TLSv1.2 191 Server Hello, Change Cipher Spec, Encrypted Handshake Message |      |
| 49 2.284754 192.168.95.5                                         | 192.168.95.1                                | TLSv1.2 105 Change Cipher Spec, Hello Request, Hello Request              |      |
| 56 2.287971 192.168.95.5                                         | 192.168.95.1                                | TLSv1.2 571 Client Hello                                                  |      |
| 58 2.293786 192.168.95.1                                         | 192.168.95.5                                | TLSv1.2 191 Server Hello, Change Cipher Spec, Encrypted Handshake Message |      |
| 59 2.294012 192.168.95.5                                         | 192.168.95.1                                | TLSv1.2 105 Change Cipher Spec, Hello Request, Hello Request              |      |
| 60 2.294383 192.168.95.5                                         | 192.168.95.1                                | TLSv1.2 749 Application Data                                              |      |
| 62 2.306648 192.168.95.1                                         | 192.168.95.5                                | TLSv1.2 1437 Application Data                                             |      |
| Type: server_name (0x0000)                                       |                                             |                                                                           | •    |
| Length: 24                                                       |                                             |                                                                           |      |
| A Server Name Indication extension                               | a più a pi                                  | Name, betanet takeuchi id                                                 |      |
| Server Name list length: 22                                      |                                             | Name, HOLSDOL, LANCALII, IA                                               |      |
| Server Name Type: host_hame (0)                                  |                                             |                                                                           |      |
| Server Name: hotspot takeuchi id                                 |                                             |                                                                           | ή.   |
| Server Name. Hotspot. takeuchi.iu                                |                                             |                                                                           |      |
| 00b0 18 00 16 00 00 13 68 6f 74 73 70 6f 74 2e 74 61             | ho tspot.ta                                 |                                                                           | 1    |
| 0000 60 65 75 63 68 69 28 69 64 00 17 00 00 00 23 00             | <u>keuchi.i d</u> #.                        |                                                                           |      |
| 00e0 44 d0 d1 bb ad 44 ea 28 36 90 fb 13 54 8e 64 47             | DD.( 6T.dG                                  |                                                                           |      |
| 00f0 6f c9 c4 01 96 a2 70 da 71 f6 bf 23 05 5c 20 73             | op. q#.∖ s                                  |                                                                           |      |
| 0100 53 ec 4c 9a 7b ef e3 3a c3 f4 b3 11 79 e3 7a 9f             | S.L.{:y.z.                                  |                                                                           |      |
| 0110 90 43 a2 04 55 9e 76 c7 cf 87 40 1b b9 12 2c cc             | .CU.v@,.                                    |                                                                           |      |
| 0120 9f 07 f7 c5 88 d3 e0 a0 d9 b5 5e 98 ec 02 ab 5f             | ·····_                                      |                                                                           |      |
| 0130 19 be 0c 9b at 7t tc 6a ad td 27 45 d4 01 e6 te             | ]'E                                         |                                                                           |      |
| 0140 D0 de e7 5T 75 52 do 50 2D 46 eC Ce 59 CD 00 60             | SK.0 +HY.T.                                 |                                                                           |      |
| 0160 0e 18 3f 86 70 06 fc 86 dd ce 60 a5 04 11 38 b9             | #J.n                                        |                                                                           |      |
| 0170 9b c6 c3 1c 54 d6 36 7d bf 1e f3 68 13 77 88 8d             | T.6}h.w                                     |                                                                           |      |
| 0180 87 00 0d 00 14 00 12 04 03 08 04 04 01 05 03 08             |                                             |                                                                           |      |
| 0190 05 05 01 08 06 06 01 02 01 00 05 00 05 01 00 00             |                                             |                                                                           |      |
| 01a0 00 00 00 12 00 00 00 10 00 0e 00 0c 02 68 32 08             | h2.                                         |                                                                           | =    |
| 01b0 68 74 74 70 2f 31 2e 31 75 50 00 00 00 0b 00 02             | http/1.1 uP                                 |                                                                           |      |
|                                                                  |                                             |                                                                           |      |
|                                                                  | ·····                                       |                                                                           |      |
|                                                                  |                                             |                                                                           |      |
| 0200 00 00 00 00 00 00 00 00 00 00 00 00                         |                                             |                                                                           |      |
| 0210 00 00 00 00 00 00 00 00 00 00 00 00 0                       |                                             |                                                                           |      |
| ○ ℤ Server Name (ssl.handshake.extensions_server_name), 19 bytes |                                             | Packets: 164 · Displayed: 8 (4.9%) · Dropped: 0 (0.0%) Profile: De        | faul |
|                                                                  |                                             |                                                                           |      |
|                                                                  |                                             | Encrypted                                                                 |      |

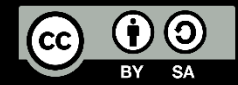

#### MikroTik Hotspot Auth. Packet (HTTPS)

|              | Local Area Conr            | ection                     |                    |                          | 1                          |                                |                  |                            |                  |                                                      |                    |
|--------------|----------------------------|----------------------------|--------------------|--------------------------|----------------------------|--------------------------------|------------------|----------------------------|------------------|------------------------------------------------------|--------------------|
| <u>F</u> ile | <u>E</u> dit <u>V</u> iew  | <u>G</u> o <u>C</u> apture | <u>A</u> nalyze    | <u>S</u> tatistics       | Telephon <u>y</u>          | <u>W</u> ireless <u>T</u> ools | <u>H</u> elp     |                            |                  |                                                      |                    |
|              | . 🖉 💿 📔                    | l 🔝 🗙 🖾                    | ۹ 🗢 ۵              | ⇒ 😤 🛉                    | ₺ 🔲 🗏                      | 0.0.0.1                        |                  |                            |                  |                                                      |                    |
| s            | sl                         |                            |                    |                          |                            |                                |                  |                            |                  |                                                      | Expression +       |
| No.          | Time                       | Source                     | e                  |                          |                            | Destination                    | Protocol         | Length Info                |                  |                                                      |                    |
|              | 46 2.2780                  | 04 192.                    | 168.95.5           |                          |                            | 192.168.95.1                   | TLSv1.2          | 2 571 Client Hello         |                  |                                                      |                    |
|              | 48 2.2836                  | 35 192.                    | 168.95.1           |                          |                            | 192.168.95.5                   | TLSv1.           | 2 191 Server Hello, Change | Cipher Spec, Er  | ncrypted Handshake Message                           |                    |
|              | 49 2.2847                  | 54 192.                    | 168.95.5           |                          |                            | 192.168.95.1                   | TLSv1.2          | 2 105 Change Cipher Spec,  | Hello Request, H | Hello Request                                        |                    |
|              | 56 2.2879                  | 71 192.                    | 168.95.5           |                          |                            | 192.168.95.1                   | TLSv1.2          | 2 571 Client Hello         |                  |                                                      |                    |
|              | 58 2.2937                  | 86 192.                    | 168.95.1           |                          |                            | 192.168.95.5                   | TLSv1.2          | 2 191 Server Hello, Change | Cipher Spec, Er  | ncrypted Handshake Message                           |                    |
|              | 59 2.2940                  | 12 192.                    | 168.95.5           |                          |                            | 192.168.95.1                   | TLSv1.2          | 2 105 Change Cipher Spec,  | Hello Request, H | Hello Request                                        |                    |
|              | 60 2.2943                  | 83 192.                    | 168.95.5           |                          |                            | 192.168.95.1                   | TLSv1.2          | 2 749 Application Data     |                  |                                                      |                    |
|              | 62 2.3066                  | 48 192.                    | 168.95.1           |                          |                            | 192.168.95.5                   | TLSv1.2          | 2 1437 Application Data    |                  |                                                      |                    |
| ⊳            | Transmission               | Control Pro                | tocol, Si          | rc Port: 4               | 443, Dst Por               | rt: 55014, Seq:                | 138, Ack: 1264   | , Len: 1383                |                  |                                                      |                    |
| 4            | Secure Socke               | ts Layer                   |                    |                          |                            |                                |                  |                            |                  |                                                      |                    |
|              | ▲ TLSv1.2 Re               | cord Layer:                | Applicat           | tion Data                | Protocol: h                | ttp-over-tls                   |                  |                            |                  |                                                      |                    |
|              | Content                    | : Type: Appl               | ication D          | Data (23)                | É 👝                        |                                |                  |                            |                  |                                                      |                    |
|              | Version                    | : TLS 1.2 (                | 0x0303)            |                          | Encr                       | vpted                          | Applic           | ation Data                 |                  |                                                      | =                  |
|              | Length                     | 1378                       |                    |                          | <u>.</u>                   | <i>«</i>                       |                  |                            |                  |                                                      |                    |
|              | Encrypt                    | ed Applicat                | ion Data:          | e8ab9657                 | 78b12165f4c7               | 8691dc304b6c1d                 | c9ebec5b5289e9e. | • • •                      |                  |                                                      |                    |
| 003          | 0 10 aa 6c                 | 87 00 00 17                | 03 03 0            | 05 62 <mark>e8 a</mark>  | ab 96 57 8b                | 1b                             | W.               |                            |                  |                                                      |                    |
| 004          | 12 16 5f                   | 4c 78 69 1d                | c3 04 b            | b6 c1 dc 9               | 9e be c5 b5                | Lxi                            |                  |                            |                  |                                                      |                    |
| 005          | 0 28 9e 9e                 | da ff 19 d4                | 9b ef 9            | 99 53 81 8<br>28 7- 2- 6 | 84 4c 20 b9                | (                              | ··L ·<br>*// 20  |                            |                  |                                                      |                    |
| 000          | 00 00 05 9a                | d Du do D1<br>4a 8a 71 03  | 37 70 4            | 20 /C 20 3<br>e1 cd 0e ( | -8 28 94 19                | K                              | (0.5)            |                            |                  |                                                      |                    |
| 008          | ab 65 95                   | 92 75 85 22                | 18 7d 1            | 12 9f 8e a               | a4 23 77 18                | .eu.". }                       | #w.              |                            |                  |                                                      |                    |
| 009          | 0 90 b1 52                 | 91 6c 0d 2e                | cf b8 9            | 9e a6 7a 8               | 8f 6d 08 3e                | R.1                            | z.m.>            |                            |                  |                                                      |                    |
| 00a          | 1 <mark>0 4</mark> 4 ae 09 |                            |                    |                          | 67 3b 19 b6                | D{.g.? .%.                     | mg;              |                            |                  |                                                      |                    |
| 00L          | 00 29 ad c7                | 2a 77 c6 37                | 17 fb (            |                          | 9e 28 77 ec                | )*w.7                          | (w.              |                            |                  |                                                      |                    |
| 000          | :0 a2 a0 ac                | 23 c2 2c d0                | 42 22 1            | fe 78 2f (               | c4 14 28 85                | #.,.B ".x                      | /(.              |                            |                  |                                                      |                    |
| 000          | 10 db d7 e4                | ee ac c6 48                | 17 b6 8            | 8e 5d ec 0               | 05 5c e2 0d                | H]                             | ·· \             |                            |                  |                                                      |                    |
| 000          | 0 40 25 01                 | 10 /d 50 e4                | 01 20 1<br>03 f6 / | ri 40 e7 a<br>c5 8b c4 a | ao o u u c o a             | @‰0.20.0 (.L<br>Ջ              |                  |                            |                  |                                                      |                    |
| 010          | 0 $4c$ $7e$ $bf$           | 75 08 6e 6a                | f4 ae h            | 63 00 C4 C               | 4a 5d 46 59                | l~.u.ni                        | JIFY             |                            |                  |                                                      |                    |
| 011          | 0 cd d7 62                 | 35 5d af 26                | 34 9f 9            | 9d 8f 0a 1               | fd 67 10 fc                | b5].&4                         | g                |                            |                  |                                                      |                    |
| 012          | 20 fc 74 40                | cf ee d9 69                |                    |                          | be 33 fl 30                | .t@io7                         |                  |                            |                  |                                                      |                    |
| 013          | 80 8e 11 f6                | 9f a9 e7 5f                |                    | c1 5f 4f 2               | 2e f3 13 ff                | ·····                          | 0                |                            |                  |                                                      |                    |
| 014          | 40 7c 5a e1                | b9 20 6b 91                | e6 b8 d            | ca d8 44 2               | 2c 8e 05 38                | Z k                            | D,8              |                            |                  |                                                      |                    |
| 015          | 0 80 41 47                 | 9† 1† †d c9                | 14 45 a            | at 74 b6 7               | 7b c7 b9 a1                | .AG E.t                        | · { · · ·        |                            |                  |                                                      |                    |
| 010          |                            | 08 at t5 e0                | 50 69 6            | 20 9T TO 5<br>25 46 25 4 | 95 DE D4 20<br>55 d4 25 14 | ·····; 1                       |                  |                            |                  |                                                      |                    |
| 018          | 0 54 0d 5f                 | 12 18 19 9f                | 00 f1 7            | 7f 83 18 1               | 25 f7 0c 74                | т.                             | × +              |                            |                  |                                                      |                    |
| 019          | 0 7b 8c 57                 | 15 a3 cb 95                | 1e 1d 7            | 71 10 cc 9               | 9e 38 93 bc                | {.Wq.                          | 8                |                            |                  |                                                      |                    |
| 0            | Payload is                 | encrypted applic           | ation data (s      | ssl.app_data)            | , 1378 bytes               |                                |                  |                            |                  | Packets: 164 · Displayed: 8 (4.9%) · Dropped: 0 (0.0 | %) Profile: Defaul |
|              |                            |                            |                    |                          |                            |                                |                  |                            |                  |                                                      |                    |
|              |                            |                            |                    |                          |                            |                                |                  | Encrypted                  |                  |                                                      |                    |

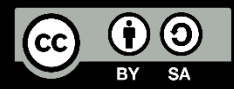

#### MikroTik Hotspot Auth. Packet (HTTP Cookie)

|      | *Local Area Connection                                                                                                    | and a subsection of the                                                                                                    | A stand to an a                                                    |                        |                                                                               |                  | ٥         | x |
|------|----------------------------------------------------------------------------------------------------|----------------------------------------------------------------------------------------------------|--------------------------------------------------------------------|------------------------|-------------------------------------------------------------------------------|------------------|-----------|---|
| File | e Edit View Go                                                                                                    | Capture Analyze Statistics Telephony                                                                                                    | Wireless Tools Help                                                |                        |                                                                               |                  |           |   |
|      | 🔳 🖉 🛞 🕌 📠                                                                                                    | 🗙 🔄 🤇 🗢 🗢 🕾 🕢 📃 🗐                                                                                                    | 0.0.0. <u>#</u>                                                    |                        |                                                                               |                  |           |   |
|      | tcp.stream eq 10                                                                                                    |                                                                                                    |                                                                    |                        |                                                                               | Expre            | ession    | + |
| No.  | Time                                                                                                    | Source                                                                                                    | Destination                                                        | Protocol               | Length Info                                                                   |                  |           | Т |
|      | 89 9.711212                                                                                                    | 192.168.90.1                                                                                                    | 192.168.90.6                                                       | тср                    | 66 80 → 2364 [SYN, ACK] Seq=0 Ack=1 Win=14600 Len=0 MSS=1460 SACK PERM=1 WS=4 |                  |           |   |
|      | 90 9.711292                                                                                                    | 192.168.90.6                                                                                                    | 192.168.90.1                                                       | тср                    | 54 2364 → 80 [ACK] Seq=1 Ack=1 Win=65700 Len=0                                |                  |           |   |
| +    | 91 9.712469                                                                                                    | 192.168.90.6                                                                                                    | 192.168.90.1                                                       | HTTP                   | 522 GET /logout? HTTP/1.1                                                     |                  |           |   |
|      | 92 9.713128                                                                                                    | 192.168.90.1                                                                                                    | 192.168.90.6                                                       | тср                    | 60 80 → 2364 [ACK] Seq=1 Ack=469 Win=15672 Len=0                              |                  |           |   |
|      | 93 9.722414                                                                                                    | 192.168.90.1                                                                                                    | 192.168.90.6                                                       | TCP                    | 1514 [TCP segment of a reassembled PDU]                                       |                  |           |   |
|      | 94 9.724212                                                                                                    | 192.168.90.1                                                                                                    | 192.168.90.6                                                       | HTTP                   | 503 HTTP/1.1 200 OK (text/html)                                               |                  |           |   |
|      | 95 9.724284                                                                                                    | 192.168.90.6                                                                                                    | 192.168.90.1                                                       | тср                    | 54 2364 → 80 [ACK] Seq=469 Ack=1910 Win=65700 Len=0                           |                  |           |   |
|      | 114 11.974920                                                                                                    | 192.168.90.6                                                                                                    | 192.168.90.1                                                       | HTTP                   | 550 GET /login? HTTP/1.1                                                      |                  |           |   |
| -    | 115 11.987166                                                                                                    | 192.168.90.1                                                                                                    | 192.168.90.6                                                       | HTTP                   | 1492 HTTP/1.1 200 OK (text/html)                                              |                  |           |   |
|      | Internet Protocol<br>Transmission Contr<br>Hypertext Transfer<br>Wireshark · Follow HTT                                          | version 4, src: 192.168.90.6, DST:<br>ol Protocol, Src Port: 2364, Dst Po<br>Protocol<br>P Stream (tcp.stream eq 10) · wireshark_40DD0                                                  | 192.168.90.1<br>rt: 80, Seq: 469, Ack:<br>0998-B38D-49F7-98A1-B9E8 | 1910, L<br>03DF2AB9    | _20171010215206_#02188                                                        |                  | 0 2       | 3 |
| Ē    |                                                                                                    | · · · · · · · · · · · · · · · · · · ·                                                                                                    |                                                                    |                        |                                                                               |                  |           | _ |
|      | GET /login? HTTP/1                                                                                                    | .1                                                                                                    |                                                                    |                        |                                                                               |                  |           | * |
|      | Host: hotspot.take                                                                                                    | uchi.id                                                                                                    |                                                                    |                        |                                                                               |                  |           |   |
|      | Connection: keep-a                                                                                                    | live                                                                                                    |                                                                    |                        |                                                                               |                  |           |   |
|      | User-Agent: Mozill<br>Accept: text/html,<br>Referer: http://ho<br>Accept-Encoding: g<br>Accept-Language: i<br>Cookie: loginID=33 | equests: I<br>a/5.0 (Windows NT 6.1; Win64; x64)<br>application/xhtml+xml,application/x<br>tspot.takeuchi.id/logout?<br>zip, deflate<br>d-ID,id;q=0.8,en-US;q=0.6,en;q=0.4,<br>56857343 | AppleWebKit/537.36 (KH<br>ml;q=0.9,image/webp,ir<br>ms;q=0.2       | HTML, lik<br>Nage/apng | ke Gecko) Chrome/61.0.3163.100 Safari/537.36<br>ʒ,*/*;q=0.8                   |                  | C         |   |
|      | HTTP/1.1 200 OK<br>Cache-Control: no-<br>Connection: Keep-A                                                                      | cache<br>live                                                                                                    |                                                                    |                        |                                                                               |                  |           | Ŧ |
|      | Entire conversation (7090                                                                                                    | bytes)                                                                                                    |                                                                    |                        | Show                                                                          | and save data as | CII       |   |
|      | Find:                                                                                                    | · · ·                                                                                                    |                                                                    |                        |                                                                               |                  | Find Nevt | 5 |
|      | inu:                                                                                                    |                                                                                                    |                                                                    |                        |                                                                               |                  | ind wext  |   |
|      |                                                                                                    |                                                                                                    |                                                                    |                        | Filter Out This Stream Print Save as Back                                     | Close            | Help      |   |

#### Cookie: loginID=3356857343

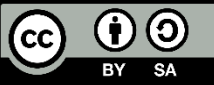

#### MikroTik Hotspot Auth. Packet (Trial)

| 📕 *Lo  | al Area Connection       | the Robert Block of the      | THE OWNER ADDRESS OF             |               |                                  |                                            | - 0 X            |
|--------|--------------------------|------------------------------|----------------------------------|---------------|----------------------------------|--------------------------------------------|------------------|
| File   | Edit View Go Capture     | Analyze Statistics Telephony | Wireless Tools Help              |               |                                  |                                            |                  |
|        | 1 🖉 🛞 🛄 🔚 🔀 🖸 1          | ९ 🗢 🕾 🗿 🕹 📃 📃                | ତ୍ତ୍ତ୍ 🎹                         |               |                                  |                                            |                  |
| 📙 http | )                        |                              |                                  |               |                                  | E 🔁 🔹 E                                    | xpression +      |
| No.    | Time                     | Source                       | Destination                      | Protocol      | Length Info                      |                                            |                  |
| _+     | 56 1.863806              | 192.168.90.3                 | 192.168.90.1                     | HTTP          | 564 GET /login?dst=&userna       | ame=T-02%3AE2%3AFD%3ADE%3ADA%3A67 HTTP/1.1 |                  |
| -      | 57 1.873535              | 192.168.90.1                 | 192.168.90.3                     | HTTP          | 1408 HTTP/1.1 200 OK (text       | t/html)                                    |                  |
| 1      | 58 1.942667              | 192.168.90.3                 | 192.168.90.1                     | HTTP          | 564 GET /status HTTP/1.1         |                                            |                  |
|        | 60 1.951745              | 192.168.90.1                 | 192.168.90.3                     | HTTP          | 928 HTTP/1.1 200 OK (text        | t/html)                                    |                  |
| ▶ Fra  | ame 56: 564 bytes on wir | re (4512 bits), 564 bytes ca | ptured (4512 bits) on interface  | e 0           |                                  |                                            | A                |
| ⊳ Eti  | nernet II, Src: 02:e2:fd | 1:de:da:67 (02:e2:fd:de:da:6 | 7), Dst: Routerbo_e7:37:b1 (6c   | :3b:6b:e7:37  | :b1)                             |                                            |                  |
| ⊳ Int  | ternet Protocol Version  | 4, Src: 192.168.90.3, Dst:   | 192.168.90.1                     |               |                                  |                                            |                  |
| ⊳ Tra  | ansmission Control Proto | col, Src Port: 51101, Dst P  | ort: 80, Seq: 1, Ack: 1, Len: !  | 510           |                                  |                                            |                  |
| ▲ Hyp  | pertext Transfer Protoco | 01                           |                                  |               |                                  |                                            |                  |
| ⊿      | GET /login?dst=&usernam  | e=T-02%3AE2%3AFD%3ADE%3ADA%  | 3A67 HTTP/1.1\r\n                |               |                                  |                                            |                  |
|        | [Expert Info (Chat/S)    | equence): GET /login?dst=&u  | sername=T-02%3AE2%3AFD%3ADE%3AD  | DA%3A67 HTTP, | (1.1\r\n]                        |                                            |                  |
|        | Request Method: GEI      | 1-+ 0                        |                                  |               |                                  |                                            |                  |
|        | Poquest URI: / logins    | (login                       | D&SADE%SADA%SA67                 |               |                                  |                                            |                  |
|        | A Request URT Query      | / 10g1n                      | AED%3ADE%3ADA%3A67               |               |                                  |                                            |                  |
|        | Request URT Our          | erv Parameter: dst=          |                                  |               |                                  |                                            |                  |
|        | Request URI Que          | erv Parameter: username=T-02 | 2%3AE2%3AFD%3ADE%3ADA%3A67       |               |                                  |                                            | E                |
|        | Request Version: HTT     | P/1.1                        |                                  |               |                                  |                                            |                  |
|        | Host: hotspot.takeuchi.  | id\r\n                       | <b>–</b> –                       | NO            |                                  |                                            | المحجر           |
|        | Connection: keep-alive\  | r\n USCF                     | name-i-e                         | 2761          | ALZ76JALL                        | 76JADL76JADA76JA                           | VO / II          |
|        | Upgrade-Insecure-Reques  | ts: 1\r\n                    |                                  |               |                                  |                                            |                  |
|        | User-Agent: Mozilla/5.0  | (Windows NT 6.1; Win64; x6   | 4) AppleWebKit/537.36 (KHTML, 3) | like Gecko) ( | Chrome/61.0.3163.100 Safari/537. | 36\r\n                                     |                  |
|        | Accept: text/html,appli  | .cation/xhtml+xml,applicatio | n/xml;q=0.9,image/webp,image/ap  | ong,*/*;q=0.  | B\r\n                            |                                            |                  |
|        | Referer: http://hotspot  | .takeuchi.id/login?\r\n      |                                  |               |                                  |                                            |                  |
|        | Accept-Encoding: gzip,   | deflate\r\n                  |                                  |               |                                  |                                            |                  |
|        | Accept-Language: id-ID,  | id;q=0.8,en-US;q=0.6,en;q=0  | .4,ms;q=0.2\r\n                  |               |                                  |                                            |                  |
|        | \r\n                     |                              | 21.0                             |               |                                  |                                            |                  |
|        | [Full request UKI: http  | ://notspot.takeuch1.1d/log1  | n:dst=&username=1-02%3AE2%3AFD   | \$3ADE%3ADA%3 | 467                              |                                            |                  |
|        | [Response in frame: 57]  |                              |                                  |               |                                  |                                            |                  |
|        | [Kesponse in frame: 57]  |                              |                                  |               |                                  |                                            |                  |
| 0030   | 40 29 b6 97 00 00 47 4   | 5 54 20 2† 6c 6† 67 69 6e    | (d)GE T /login                   |               |                                  |                                            | -                |
| 0050   | 2d 30 32 25 33 41 45 3   | 2 25 33 41 46 44 25 33 41    | -02%3AE2 %3AFD%3A                |               |                                  |                                            |                  |
| 0060   | 44 45 25 33 41 44 41 2   | 5 33 41 36 37 20 48 54 54    | DE%3ADA% 3A67 HTT                |               |                                  |                                            |                  |
| 0070   | 50 2f 31 2e 31 0d 0a 4   | 8 6f 73 74 3a 20 68 6f 74    | P/1.1H ost: hot                  |               |                                  |                                            |                  |
| 0080   | 73 70 6f 74 2e 74 61 6   | b 65 75 63 68 69 2e 69 64    | spot.tak euchi.id                |               |                                  |                                            |                  |
| 0 7    | Expert Info ( ws.expert) |                              |                                  |               |                                  | Packets: 173 · Displayed: 4 (2.3%)         | Profile: Default |
|        |                          |                              |                                  |               |                                  |                                            | . romer serden   |

#### login?dst=&username=T-02%3AE2%3AFD%3ADE%3ADA%3A67

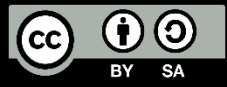

MikroTik Hotspot Auth. Packet (MAC/MAC Cookie)

 MAC Authentication will be done automatically when the device was up and this process is done by Router (not user)

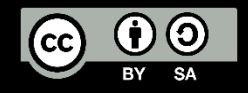

#### Summary

# Secure ≠ Easy

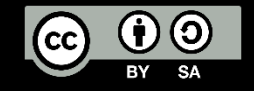

#### Book Reference – MikroTik Hotspot Server

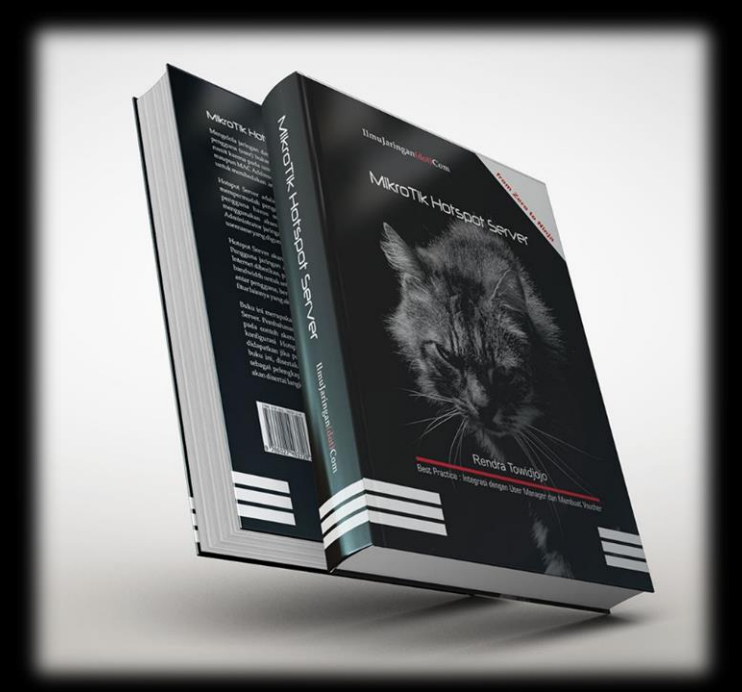

Title Author Publisher Issue Date Paper Thickness Size ISBN Language

- : MikroTik Hotspot Server
- : Rendra Towidjojo
- : IlmuJaringan(dot)Com
- Issue Date : 19 July 2017
  - : HVS 80gsm
  - : 326 pages
  - : 210 x 145 x 200 mm
- ISBN : 978-602-74937-2-8
- Language : Bahasa Indonesia

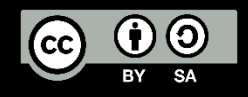

## Link Reference

- <u>https://wiki.mikrotik.com/wiki/Manual:Hotspot\_Introduction</u>
- <a href="https://wiki.mikrotik.com/wiki/Manual:IP/Hotspot">https://wiki.mikrotik.com/wiki/Manual:IP/Hotspot</a>
- http://mikrotik.co.id/artikel\_lihat.php?id=125
- <u>https://mum.mikrotik.com/archive</u>
- <u>https://en.wikipedia.org/wiki/Password\_Authentication\_Protocol</u>
- <u>https://en.wikipedia.org/wiki/Challenge-</u> <u>Handshake Authentication Protocol</u>
- <u>https://en.wikipedia.org/wiki/HTTP\_cookie</u>
- <u>http://www.ilmuhacking.com/cryptography/understanding-https/</u>

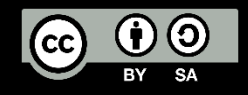

Feel So Hard To Securing, Auditing, Hardening Your Network?

Let Me Help You ! <u>michael@takeuchi.id</u>

http://www.facebook.com/mict404

https://www.linkedin.com/in/michael-takeuchi

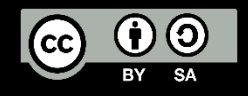

## Any Questions?

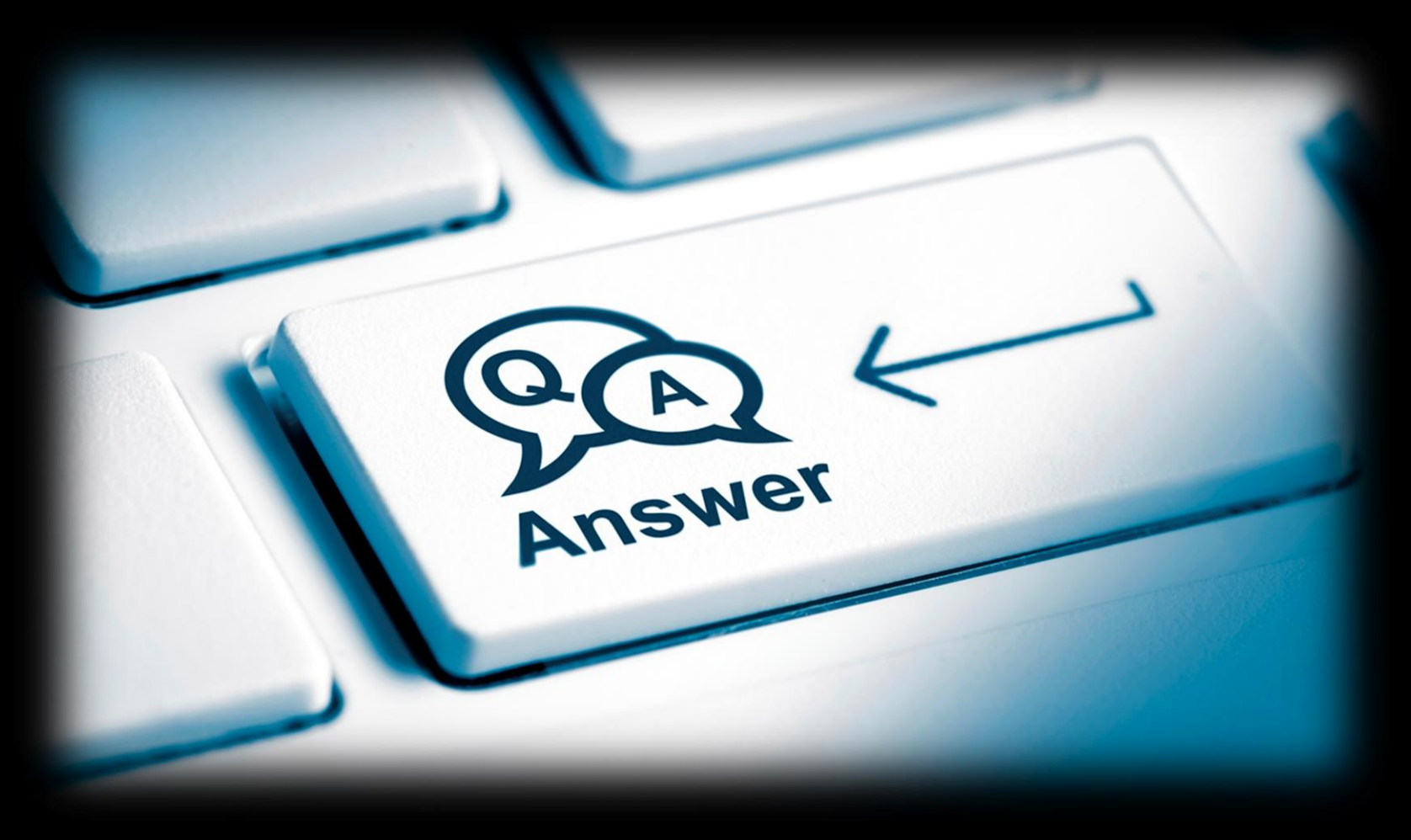

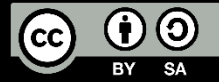

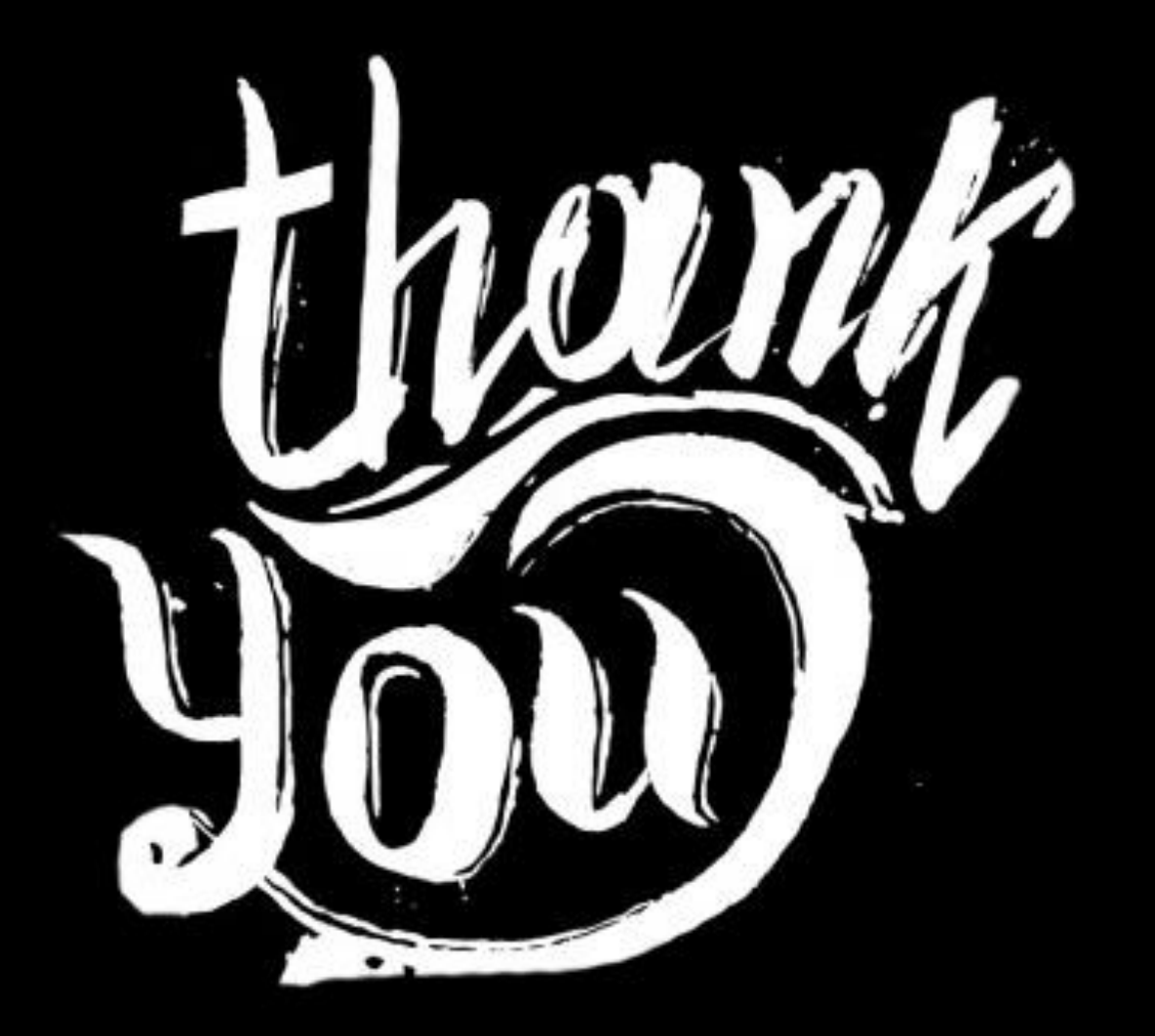

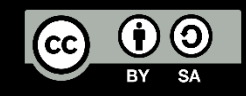